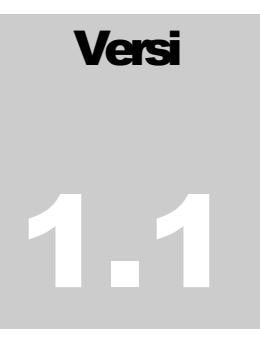

## SISTEM INFORMASI PENGADAAN BARANG DAN JASA (SIP) PT. AIR MINUM INTAN BANJAR (PERSERODA)

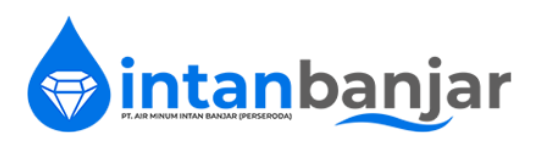

https://sip.pdamintanbanjar.co.id

## Panduan Pengguna Penyedia

PT. AIR MINUM INTAN BANJAR (PERSERODA)

## SIP IBAN (Sistem Informasi Pengadaan Barang dan Jasa Intan Banjar)

© PT. Air Minum Intan Banjar Jalan P. Hidayatullah No. 24 • Telp. (0511) 4772061, 4782004 Fax (0511) 4781698 • Banjarbaru 70711 • Kalimantan Selatan Aplikasi SIP IBAN : https://sip.pdamintanbanjar.co.id Website : http://pdamintanbanjar.co.id • Email : pdamintan\_banjar@gmail.com

## **Daftar Isi**

| Daftar Gambar                    | 3  |
|----------------------------------|----|
| Pendahuluan                      | 4  |
| Kebutuhan Server                 | 4  |
| Kebutuhan Client                 | 6  |
| Perangkat Mobile                 | 6  |
| Browser Desktop                  | 7  |
| Memulai Aplikasi                 | 7  |
| Pendaftaran Penyedia             | 8  |
| Akun Terverifikasi               | 10 |
| Lupa Password                    | 10 |
| Memulai pengoperasian SIP IBAN   | 11 |
| Dashboard Setelah login berhasil | 12 |
| Interface Umum SIP IBAN          | 12 |
| Hak Akses Penyedia               | 17 |
| Struktur Modul Penyedia          | 18 |
| Dashboard                        | 18 |
| Pelaku Usaha                     | 19 |
| Identitas Pelaku Usaha           | 19 |
| Izin Usaha                       | 20 |
| Manajerial                       | 20 |
| Akta                             | 21 |
| SDM                              | 21 |
| Pengalaman                       | 22 |
| Peralatan                        | 22 |
| Pajak                            | 23 |
| Paket Pekerjaan                  | 23 |
| Mendaftar Paket Pekerjaan        | 23 |
| Tahapan Tender Saat ini          | 27 |
| Dokumen Pemilihan                | 27 |
| Pertanyaan dan Penjelasan        | 27 |
| Kirim Data Kualifikasi           |    |

| Melakukan Penawaran                   |    |
|---------------------------------------|----|
| a. Administrasi & Teknis              |    |
| b. Penawaran Harga                    | 31 |
| c. Surat Penawaran                    |    |
| d. Pengiriman                         |    |
| Keamanan Penguncian Dokumen Penawaran | 34 |
| Membuka Kunci Dokumen Penawaran       | 34 |
| Mengirim Penawaran                    | 34 |
| Sanggah                               | 35 |
| Penutup                               |    |

## **Daftar Gambar**

| Gambar 1 Halaman Depan Aplikasi SIP IBAN                                           | 7  |
|------------------------------------------------------------------------------------|----|
| Gambar 2 Halaman Daftar Tender yang berjalan maupun telah selesai                  | 8  |
| Gambar 3 Form Pendaftaran Penyedia                                                 | 8  |
| Gambar 4 Email Konfirmasi Pendaftaran Penyedia                                     | 9  |
| Gambar 5 Data Akun Penyedia                                                        | 9  |
| Gambar 6 Form Login dan Lupa Password                                              | 10 |
| Gambar 7 Form Lupa Password untuk mengirimkan link reset password                  | 11 |
| Gambar 8 Halaman Login Masuk Aplikasi SIP IBAN                                     | 11 |
| Gambar 9 Dashboard setelah login berhasil                                          | 12 |
| Gambar 10 Penjelasan Interface Secara Umum                                         | 13 |
| Gambar 11 Kegunaan Tombol Interface Umum                                           | 14 |
| Gambar 12 Membuat Data Baru                                                        | 14 |
| Gambar 13 Melihat Data                                                             | 15 |
| Gambar 14 Ubah Data                                                                | 15 |
| Gambar 15 Konfirmasi Hapus Data                                                    | 16 |
| Gambar 16 Contoh Cetak Data                                                        | 16 |
| Gambar 17 Alur Penyedia                                                            | 17 |
| Gambar 18 Menu samping Penyedia                                                    | 18 |
| Gambar 19 Dashboard Penyedia                                                       | 18 |
| Gambar 20 Detail Data Pelaku Usaha – Identitas                                     | 19 |
| Gambar 21 Izin Usaha                                                               | 20 |
| Gambar 22 Manajerial                                                               | 20 |
| Gambar 23 Akta                                                                     | 21 |
| Gambar 24 SDM                                                                      | 21 |
| Gambar 25 Pengalaman                                                               | 22 |
| Gambar 26 Peralatan                                                                | 22 |
| Gambar 27 Pajak                                                                    | 23 |
| Gambar 28 Daftar Paket Pekerjaan / Tender Saat ini                                 | 23 |
| Gambar 29 Mengikuti Tender                                                         | 24 |
| Gambar 30 Konfirmasi Mengikuti Tender                                              | 25 |
| Gambar 31 Selamat anda berhasil mengikuti tender                                   | 25 |
| Gambar 32 Tampilan Informasi Tender Bagi Peserta terdaftar                         | 26 |
| Gambar 33 Tahapan Tender Saat ini                                                  | 27 |
| Gambar 34 Dokumen Pemilihan                                                        | 27 |
| Gambar 35 Form Pertanyaan Penyedia                                                 | 28 |
| Gambar 36 Pertanyaan dan Penjelasan bila telah selesai dan dijawab oleh Pokja      | 28 |
| Gambar 37 Kirim Data Kualifikasi                                                   | 29 |
| Gambar 38 Lengkapi Administrasi & Teknis                                           | 30 |
| Gambar 39 Penawaran Harga                                                          | 31 |
| Gambar 40 Penawaran Harga Yang Telah Diunggah                                      | 32 |
| Gambar 41 Surat Penawaran Harga dengan rincian penawaran harga yang telah diunggah | 32 |
| Gambar 42 Pengiriman, Kunci dan Kirim Penawaran                                    | 33 |
| Gambar 43 Kunci Penawaran                                                          | 34 |
| Gambar 44 Form Sanggah                                                             | 35 |
| Gambar 45 Sanggahan yang telah dijawab oleh pokja dan telah lewat masa sanggah     | 36 |

# Penyedia

## **KATA PENGANTAR**

E-procurement merupakan suatu proses pengadaan barang atau jasa yang pelaksanaannya dilakukan secara elektronik berbasis internet dengan memanfaatkan fasilitas teknologi informasi dan komunikasi. E-procurement pada pemerintahan menggunakan aplikasi sistem pengadaan secara elektronik (SPSE) yang dikembangkan oleh Lembaga kebijakan pengadaan barang atau jasa pemerintah (LKPP). Proses pengadaan dan pelelangan barang atau jasa secara elektronik akan meningkatkan transparansi, sehingga persaingan sehat antar penyedia barang atau jasa akan mudah terealisasi. Menurut Panavitou et al. (2004) dalam Rahmat (2015) bahwa e-procurement dapat mengurangi supply cost (rata-rata 1%) dan mengurangi cost per tender (20 % cost per tender), "lead time savings (In the case of the open tenders the lead time is estimated to be reduced from 6.8 months (average value) to 4.1 months dan restricted tenders the lead time is estimated to be reduced from 11.8 months (average value) to 7.7 months)" yang berarti e-procurement dapat meminimalkan dan menghemat waktu proses pengadaan barang atau jasa. Sistem *e-procurement* diharapkan dapat menjadi aplikasi yang mampu mendukung kinerja yang lebih baik di kalangan internal instansi pemerintah maupun pihak ketiga, serta dapat membantu menciptakan pemerintahan yang bersih (Good Governance).

Terdapat beberapa instansi atau organisasi pengadaan yang bekerja terintegrasi pada proses pengadaan barang/jasa pemerintah sesuai Perpres No.54 Tahun 2010. Satuan kerja perangkat daerah (SKPD) sebagai pengguna anggaran (PA) memiliki kewenangan terhadap anggaran pendapatan belanja daerah (APBD) yang berasal dari anggaran pendapatan belanja negara (APBN) untuk melakukan pengadaan barang atau jasa. Kuasa

pengguna anggaran (KPA) merupakan pelimpahan wewenang dari PA untuk menggunakan anggaran untuk dilaksanakan pengadaan. Pejabat pembuat komitmen (PPK) adalah pejabat yang memiliki keahlian dalam pengadaan barang atau jasa yang bertanggung jawab atas pelaksanaan pengadaan. Unit Layanan Pengadaan (ULP) merupakan panitia pelaksana proses kegiatan pengadaan yang kemudian dibentuk pokja (kelompok kerja) oleh ULP untuk melakukan sepenuhnya proses pengadaan barang atau jasa. Selanjutnya layanan pengadaan secara elektronik (LPSE) sendiri sebagai fasilitator atau perantara instansi yang akan melakukan pengadaan dan penyedia barang atau jasa. Dalam proses pengadaan, KPA (kuasa pengguna anggaran) membuat RUP (rancangan umum pengadaan) dan menetapkan PPK (pejabat pembuat komitmen) untuk menyusun dan menetapkan RUP. PPK mengisi form di LPSE untuk mendapatkan User ID, kemudian disampaikan kepada ULP (unit layanan pengadaan) dan diteruskan ke LPSE setelah dievaluasi dan ditentukan pokja oleh ULP. RUP (rancangan umum pengadaan) memiliki dokumen lainnya yang mendukung seperti spesifisikasi teknis, KAK (Kerangka Acuan Kerja), HPS (Harga Perkiraan Sendiri) dan dokumen penting yang dianggap perlu, setelah RUP ditayangkan dan dokumen lainnya lengkap barulah LPSE sebagai fasilitator menampilkan pengadaan yang akan dilelangkan dan memberikan user id dan password bagi pokja untuk melakukan pengadaan. Provinsi Sumatera Barat telah menerapkan e-procurement dalam proses pengadaan barang atau jasa dan melakukan berbagai hal dalam percepatan proses pengadaan barang atau jasa (PBJ). Tentunya sebagai sistem yang baru, e-procurement mengalami kendala atau hambatan dalam proses pelaksanaanya. Seperti yang dijelaskan oleh Gunasekaran et al. (2009) dalam Rahmat (2015) bahwa pada kenyataannya e-procurement masih memiliki kelemahan seperti kurangnya dukungan finansial, terdapat beberapa instansi dan penyedia jasa lebih nyaman dengan sistem sebelumnya, kurangnya dukungan dari top manajemen, kurangnya skill, dan pengetahuan tentang e- procurement serta jaminan keamanan sistem tersebut. Sehingga hambatan-hambatan ini nantinya berpotensi menyebabkan kegagalan dalam proses e-procurement. Adapun hal yang telah dilakukan pemerintah berdasarkan sosialisasi Perpres Nomor 4 Tahun 2015 oleh LPSE Provinsi Sumatera Barat dalam peningkatan proses e-procurement yakni perubahan- perubahan pada perpres No. 54 tahun 2010 dengan latar belakang banyaknya terjadi kegagalan pelelangan yang

menghambat pelaksanaan pekerjaan, perlunya percepatan proses pengadaan dan penyederhanaan proses pengadaan barang atau jasa, terdapat 7 kali perubahan yakni:

- Perpres No. 35 Tahun 2011
- Perpres No. 70 Tahun 2012
- Perpres No. 172 Tahun 2014
- Perpres No. 4 Tahun 2015
- Perpres No. 54 Tahun 2010
- Perpres No. 16 Tahun 2018
- Perpres No. 12 Tahun 2021

## Pendahuluan

**SIP IBAN** adalah sebuah aplikasi e-procurement berbasis web yang digunakan PT. Air Minum Intan Banjar bersama masyarakat umum, khususnya yang memiliki perusahaan untuk berpartisipasi dalam pengadaan barang dan jasa. Dimana aplikasi tersebut dapat diakses dengan mudah melalui Internet dengan menggunakan web browser pada umumnya di berbagai perangkat *gadget* yang ada saat ini. Sehingga dapat digunakan kapan pun dan dimanapun dengan syarat perangkat *gadget* tersebut terkoneksi dengan jaringan internet.

Aplikasi **SIP IBAN** dibangun dengan teknologi terkini yang mana prinsipnya adalah memudahkan setiap pengguna awam sekalipun dapat menggunakannya dengan mudah dan cepat. Teknologi Responsive Web Design yang diterapkan dalam *User Interface/eXperience (UI/X)* mengakomodir hal tersebut agar *learning curve* penggunaan dapat lebih mudah dan baik.

Aplikasi **SIP IBAN** disajikan sedemikian rupa dimana data area publik dapat diakses oleh semua orang ataupun data yang lebih sensitive dapat diakses dengan menggunakan proteksi user dan password sehingga tidak semua pengunjung dapat melihat keseluruhan data detail tanpa persetujuan ataupun akses yang dimaksud.

Proses Pengadaan Barang dan Jasa, PT. Air Minum Intan Banjar berdasarkan aturan umum yang berlaku terkait Peraturan Presiden mengenai proses pengadaan barang/jasa pemerintah terbaru dan diatur lebih lanjut dalam Peraturan Direktur PT. Air Minum Intan Banjar khususnya terkait kebijakan yang mengatur proses pengadaan barang/jasa di Perseroda.

### **Kebutuhan Server**

**SIP IBAN** membutuhkan server yang terkoneksi dengan internet 7 hari x 24 jam x 356 Hari. Dengan kebutuhan sebagai berikut :

- Nama domain / sub domain aplikasi misalkan sip.pdamintanbanjar.co.id
- Web Server Apache/Nginx/Internet Information Server
- Database Server MySQL
- Windows/Linux/MacOs Server Operating System
- Minimum PHP >= 7.3 dan extension

Untuk server dapat menggunakan dedicated server maupun web hosting server yang disesuaikan dengan kapasitas dan kebutuhan instansi itu sendiri.

## **Kebutuhan Client**

Sebagai pengguna, untuk mengakses **SIP IBAN** pastikan anda memiliki web browser. Dimana semua perangkat yang dapat terkoneksi Internet saat petunjuk penggunaan ini dibuat dipastikan memiliki web browser sebagai standar kebutuhan perangkat *gadget* terkini. Untuk mengakses **SIP IBAN** pastikan menggunakan web browser (Terdapat banyak sekali web browser yang ada di dunia saat ini sehingga tidak dapat disebutkan satu persatu) yang telah di dukung dan dites dengan cukup baik khusus aplikasi **SIP IBAN** antara lain sebagai berikut:

- Browser dengan engine Webkit, Blink atau Gecko versi terakhir.
   Seperti misalkan Google Chrome, Firefox dan Safari.
- Internet Explorer 10-11/Microsoft Edge

#### Perangkat Mobile

Secara umum, **SIP IBAN** mendukung versi terbaru dari masing-masing browser default pada masing-masing platform utama. Sebagai catatan browser proxy (seperti Opera Mini, Opera Mobile Mode Turbo, UC Browser Mini, Amazon Silk) tidak didukung.

|                      | Chrome   | Firefox  | Safari   | Android<br>Browser<br>WebView | Microsot<br>Edge |
|----------------------|----------|----------|----------|-------------------------------|------------------|
| Android              | Didukung | Didukung | N/A      | Android<br>5.0+<br>didukung   | Didukung         |
| iOS                  | Didukung | Didukung | Didukung | N/A                           | Didukung         |
| Windows<br>10 Mobile | N/A      | N/A      | N/A      | N/A                           | Didukung         |

#### **Browser Desktop**

Demikian pula, versi terbaru dari sebagian besar browser desktop didukung.

|         | Chrome   | Firefox  | Internet  | Microsoft | Opera    | Safari   |
|---------|----------|----------|-----------|-----------|----------|----------|
|         |          |          | Explorer  | Edge      |          |          |
|         |          |          |           |           |          |          |
| Mac     | Didukung | Didukung | N/A       | N/A       | Didukung | Didukung |
| Windows | Didukung | Didukung | Didukung, | Didukung  | Didukung | Tidak    |
|         |          |          | IE10+     |           |          | didukung |
|         |          |          |           |           |          |          |

## Memulai Aplikasi

Buka web browser favorit anda, kemudian ketikan url aplikasi SIP IBAN sebagai berikut:

https://sip.pdamintanbanjar.co.id/

dan halaman utama SIP IBAN dibawah ini akan muncul di browser anda.

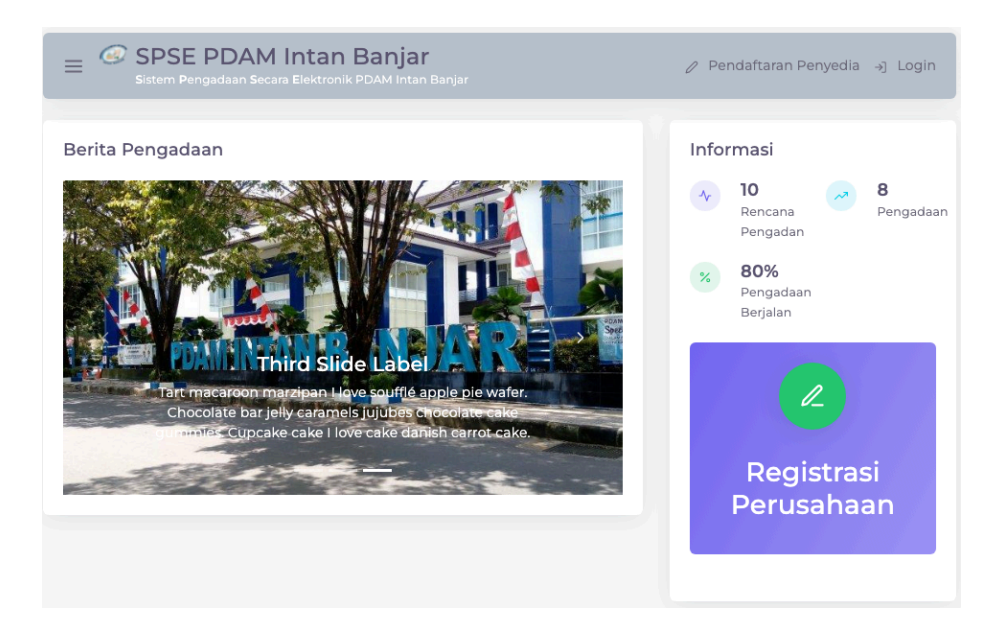

Gambar 1 Halaman Depan Aplikasi SIP IBAN

Pada halaman depan ini setiap pengunjung/masyarakat umum dapat melihat halaman depan pengadaan barang/jasa PT. Air Minum Intan Banjar dengan berbagai macam informasi terkait pengadaan barang/jasa di PT. Air Minum Intan Banjar.

| Sistem Info                                                                             | SAIN<br>ırmasi Pengadaan Barang Jasa Intan Banjar                                                                                    |                      |                                                                                             | 0 P                         | endaftaran Peny                          | /edia →] Log |
|-----------------------------------------------------------------------------------------|----------------------------------------------------------------------------------------------------|----------------------|---------------------------------------------------------------------------------------------|-----------------------------|------------------------------------------|--------------|
| Beranda <b>Te</b>                                                                       | nder Kontak Kami                                                                                                    |                      |                                                                                             |                             |                                          |              |
| Filter Pencaria                                                                         | an Daftar Tender                                                                                                    |                      |                                                                                             |                             |                                          |              |
| Jenis Pengadaa                                                                          | an                                                                                                    | Tahi                 | un Anggaran                                                                                 |                             |                                          |              |
| Semua                                                                                   |                                                                                                    | ~ S                  | emua                                                                                        |                             |                                          |              |
| aftar Tandar                                                                            |                                                                                                    |                      |                                                                                             |                             |                                          |              |
| aftar Tender<br>10 🖉 Data                                                               | a per hal                                                                                                    |                      |                                                                                             |                             | Cari:                                    |              |
| Daftar Tender<br>10 UData<br>KODE 0                                                     | a per hal<br>TENDER                                                                                                    | TAHUN                | Ç JENIS PENGADAAN                                                                           | ) HPS (RP                   | Cari:                                    | TAHAPAN      |
| Daftar Tender<br>10 V Data<br>KODE 0<br>220502                                          | per hal TENDER Pengadaan water meter Lokasi: Jl. P. Hidayatullah No. 24 Banjarbaru                                                   | <b>TAHUN</b><br>2022 | JENIS PENGADAAN<br>Pengadaan Barang                                                         | ) HPS (RP                   | Cari:                                    | TAHAPAN      |
| Data           10         Data           KODE         0           220502         220501 | Per hal TENDER Pengadaan Water meter Lokasi: J. P. Hidayatullah No. 24 Banjarbaru pemaasagan pipa hdpe ji, irigasi Lobasi: J. Ingasi | таним<br>2022        | <ul> <li>JENIS PENGADAAN</li> <li>Pengadaan Barang</li> <li>Pekerjaan Konstruksi</li> </ul> | <mark>ੇ HPS (RP</mark><br>ਮ | Cari:<br>) 0<br>66,500,000<br>72,096,607 | TAHAPAN<br>- |

Gambar 2 Halaman Daftar Tender yang berjalan maupun telah selesai

## **Pendaftaran Penyedia**

Untuk penyedia yang belum terdaftar pastikan untuk melakukan pendaftaran penyedia melalui link kanan atas **Pendaftaran Penyedia**. Pastikan alamat email anda benar dan dapat diakses untuk melakukan verifikasi email sebagai id pendaftaran.

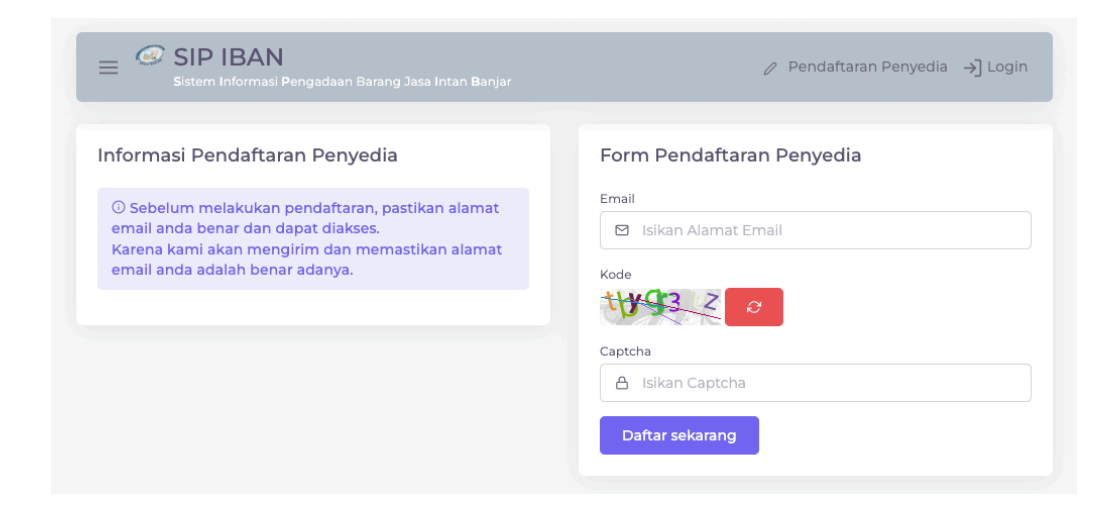

Gambar 3 Form Pendaftaran Penyedia

Isikan email dan text captcha pada form pendaftaran penyedia. Dan silahkan cek di email masing-masing, email pendaftaran penyedia seperti dibawah ini

| $\leftarrow$ | Pendaftaran Penyedia SPSE PDAM Intan Banjar                                                                                                    |        |       |               |  |
|--------------|----------------------------------------------------------------------------------------------------|--------|-------|---------------|--|
| S            | SPSE PDAM Intan Banjar <spse@pdamintanbanjar.co.id><br/>Tue 3/8/2022 8:52 PM<br/>To: You</spse@pdamintanbanjar.co.id>                                                                                                    | 5      | «ک    | $\rightarrow$ |  |
|              | Selamat Anda telah terdaftar pada aplikasi SPSE PDAM Intan Banjar                                                                                                    |        |       |               |  |
|              | Agar akun anda Aktif, silahkan lengkapi data akun penyedia, identitas perusahaan dan data kontak yang dapat dihu<br>sebagai berikut:                                                                                                    | bungi  | melal | ui link       |  |
|              | Konfirmasi Pendaftaran Penyedia                                                                                                    |        |       |               |  |
|              | atau kopi-kan url dibawah ini ke browser anda, bila link tersebut diatas tidak bekerja                                                                                                    |        |       |               |  |
|              | http://lpse.pdamintanbanjar.co.id:8083/daftar/U2RvecDfv2sD0z0cT9bVbMR6rB5JVmOOWJuX8ucC7wPF0Xlvl3Obuftlingersteelingersteelin | PUGm   | A     |               |  |
|              | Selanjutnya pastikan isi form tersebut dengan lengkap dan datang ke PDAM untuk melakukan verifikasi data perusa                                                                                                    | ihaan. |       |               |  |
|              | Pengelola SPSE PDAM Intan Banjar                                                                                                    |        |       |               |  |
|              | Reply Forward                                                                                                    |        |       |               |  |
|              | Gambar 4 Email Konfirmasi Pendaftaran Penyedia                                                                                                    |        |       |               |  |

Ikuti petunjuk pendaftaran seperti isi email tersebut. Dan silahkan lanjut dengan url yang disediakan di email. Isikan data identitas perusahaan secara lengkap untuk dapat diverifikasi oleh verifikator.

| SPSE PDAM Intan Bar<br>Sistem Pengadaan Secara Elektronik PDAM                                                  | n <b>jar</b><br>Hintan Banjar                                                                                                    | Pendaftaran Penyedia     Administrator UKPBJ     Administrator |
|----------------------------------------------------------------------------------------------------|----------------------------------------------------------------------------------------------------|----------------------------------------------------------------|
| Form Pendaftaran Penyedia                                                                                       |                                                                                                    |                                                                |
|                                                                                                    | Akun Penyedia                                                                                                    |                                                                |
| Username                                                                                                    | Email                                                                                                    | Password                                                       |
| A Isikan Username                                                                                               | 🖂 demo@berqaz.com                                                                                                    | A Isikan Password 💿                                            |
|                                                                                                    |                                                                                                    |                                                                |
| Name Devicebeen                                                                                                 | Identitas Perusahaan                                                                                                    | Names Telepop                                                  |
| Nama Perusahaan                                                                                                 | Identitas Perusahaan<br>Alamat Perusahaan<br>(9) Isikan Alamat Perusahaan                                                                                | Nomor Telepon                                                  |
| Nama Perusahaan                                                                                                 | Identitas Perusahaan<br>Alamat Perusahaan<br>🎯 Isikan Alamat Perusahaan                                                                                  | Nomor Telepon<br>G Isikan Nomor Telepon                        |
| Nama Perusahaan D Isikan Nama Perusahaan Status Perusahaan                                                      | Identitas Perusahaan<br>Alamat Perusahaan                                                                                                    | Nomor Telepon<br>G Isikan Nomor Telepon<br>Bentuk Usaha        |
| Nama Perusahaan           Isikan Nama Perusahaan           Status Perusahaan           Pusat         Cabang     | Alamat Perusahaan           Alamat Perusahaan           Isikan Alamat Perusahaan           Isikan Alamat Perusahaan           NPWP           Isikan NPWP | Nomor Telepon   Sentuk Usaha  PT_ CV                           |
| Nama Perusahaan          Isikan Nama Perusahaan         Status Perusahaan         Pusat       Cabang         HP | Identitas Perusahaan<br>Alamat Perusahaan<br>Sikan Alamat Perusahaan<br>NPWP<br>Isikan NPWP<br>Kualifikasi Perusahaan                                    | Nomor Telepon                                                  |

Gambar 5 Data Akun Penyedia

Lengkapi form, simpan data dan pastikan anda mendapatkan email lanjutan, dan silahkan membuat janji untuk verifikasi dokumen sesuai yang dipersyaratkan di email. Dan membawa dokumen fisik ke PT. Air Minum Intan Banjar agar akun diverifikasi.

## Akun Terverifikasi

Akun yang telah diverifikasi dapat dicoba untuk melakukan login menggunakan alamat email dan password yang pernah dibuat.

## Lupa Password

|               | E SIP IBAN<br>Sistem Informasi Pengadaan Barang Jasa Intan Banjar                                               | 🖉 Pendaftaran Penyedia 🗦 Login                      |  |  |  |
|---------------|----------------------------------------------------------------------------------------------------|-----------------------------------------------------|--|--|--|
|               | Beranda Tender Kontak Kami                                                                                      | Silahkan isikan email dan password untuk<br>memulai |  |  |  |
|               | Berita Pengadaan                                                                                                | Username / Email                                    |  |  |  |
| Lupa Password |                                                                                                    | Username / Email                                    |  |  |  |
|               | To Boll Part Displacement Pol                                                                                   | Your Password 50%                                   |  |  |  |
|               | Donut futures Liove topping flows eveet. Jujides Liove<br>brownie gummi bears I love donut sweet chocolate. Tar | Sign in                                             |  |  |  |
|               | chocolate marshmallow. lart carrot cake multin.                                                                 | by @ <b>berkas</b> "                                |  |  |  |
|               |                                                                                                    | Registrasi                                          |  |  |  |

Gambar 6 Form Login dan Lupa Password

Bila password lupa, silahkan klik link Lupa Password pada form login.

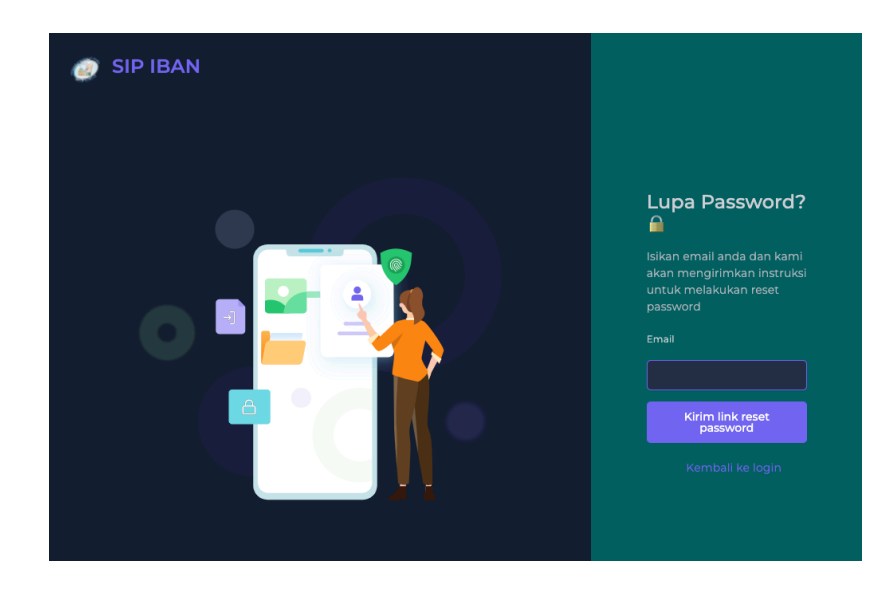

Gambar 7 Form Lupa Password untuk mengirimkan link reset password

## Memulai pengoperasian SIP IBAN

Pada halaman awal, pilih link login di pojok kanan atas dan tampilan dibawah ini akan tampak. Silahkan isi username/email beserta password untuk masuk ke dalam aplikasi SIP IBAN kemudian tekan enter atau tekan tombol Sign In.

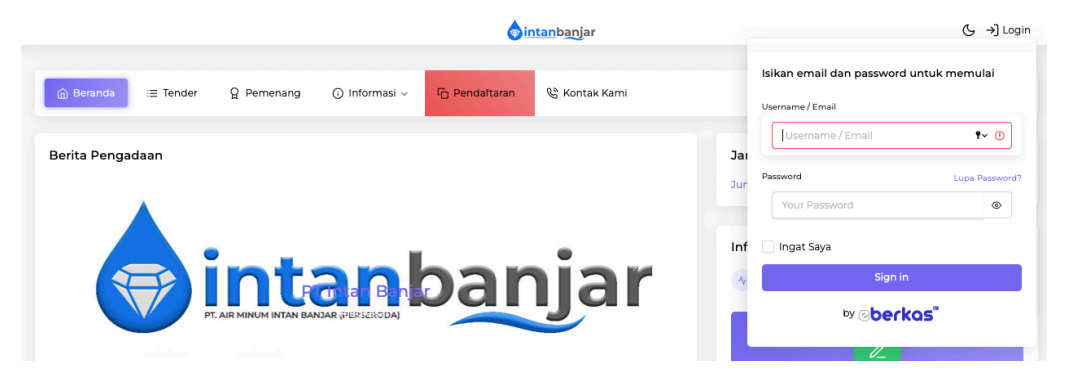

Gambar 8 Halaman Login Masuk Aplikasi SIP IBAN

## **Dashboard Setelah login berhasil**

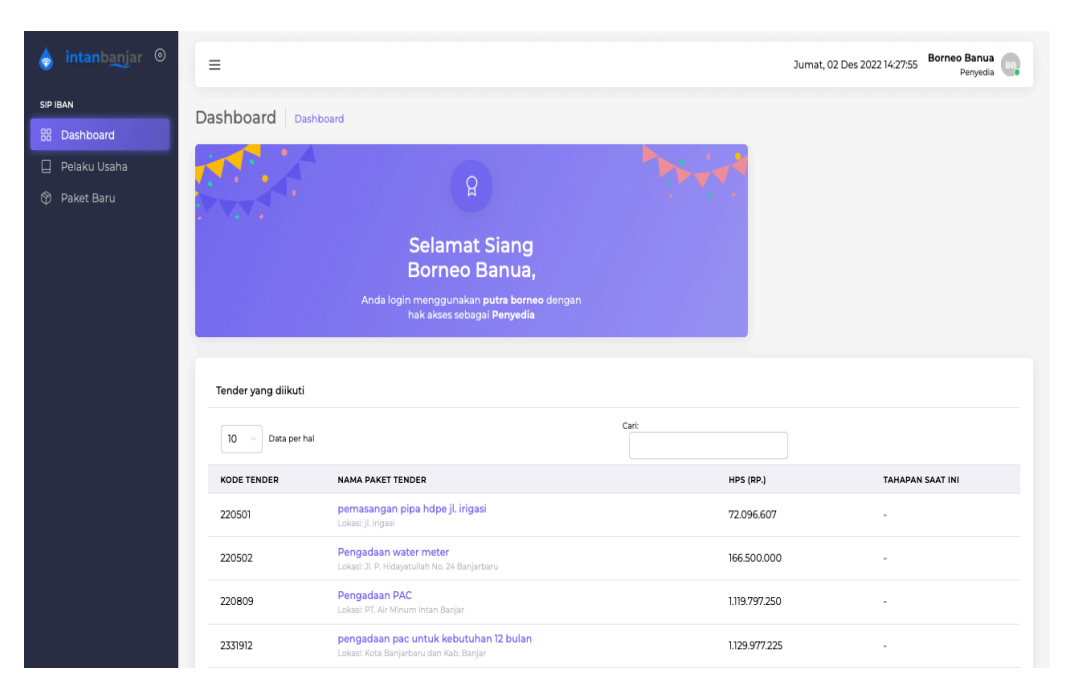

Gambar 9 Dashboard setelah login berhasil

## **Interface Umum SIP IBAN**

Desain interface SIP IBAN menggunakan pendekatan responsive web design (RWD). Sehingga tampilan aplikasi akan menyesuaikan dengan perangkat gadget pengguna. Tapi dalam prinsip dasar yang sama, sebagai contoh model menggunakan modul izin usaha yang tampil dibawah ini:

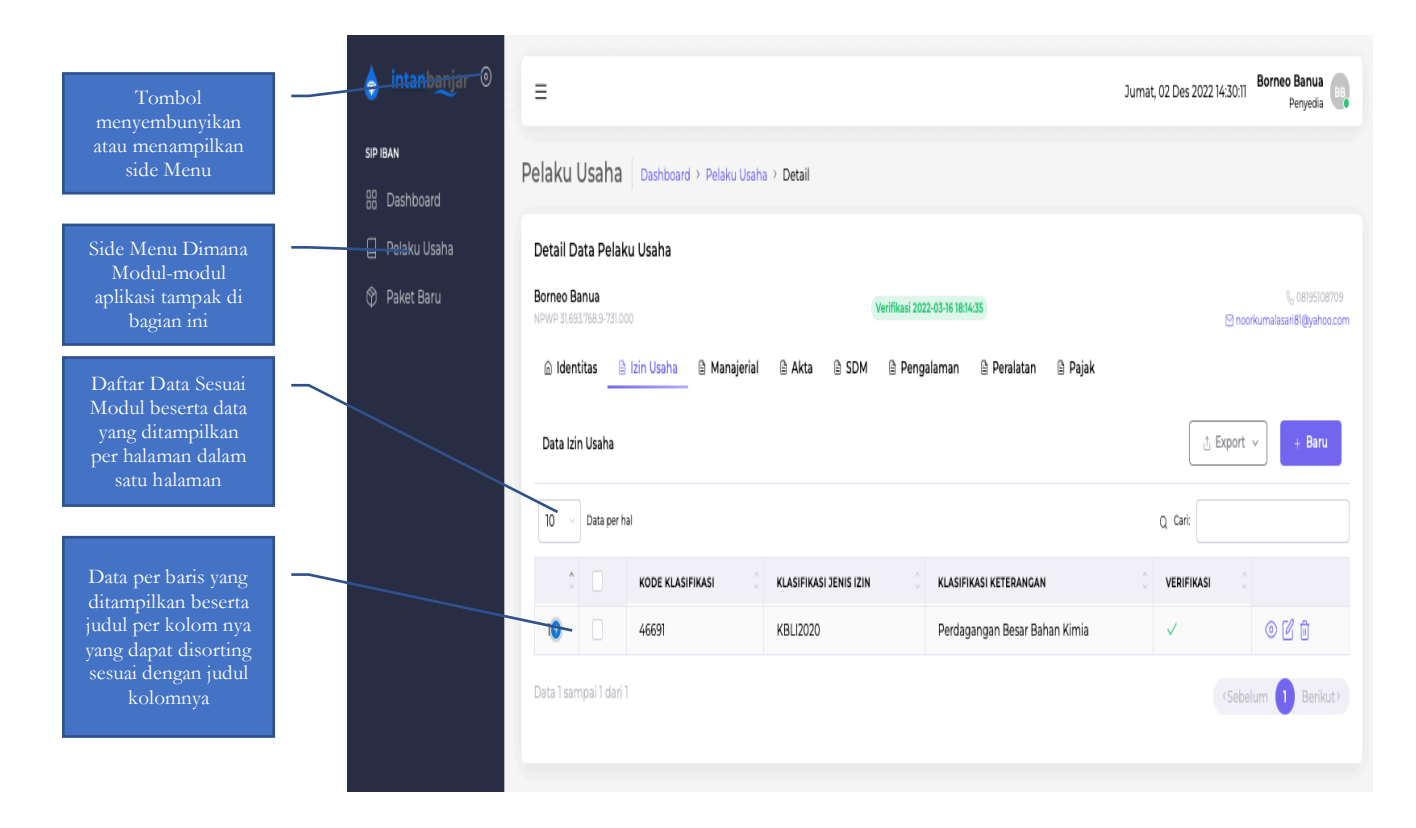

Gambar 10 Penjelasan Interface Secara Umum

Klik tombol Baru untuk menambah atau membuat data baru dari modul yang dipilih (dalam hal ini contoh nya adalah izin usaha) dan Gambar 12 akan muncul sebagai form membuat data baru

Ekspor Data Sesuai dengan kebutuhan terdiri dari Cetak, Format CSV, Excel, PDF dan Copy untuk dipaste ke aplikasi lain, untuk Cetak dapat melihat Gambar 16

Terdiri dari 3 (tiga) buah tombol yaitu Lihat data, Ubah data dan Hapus Data (Gambar 11)

-

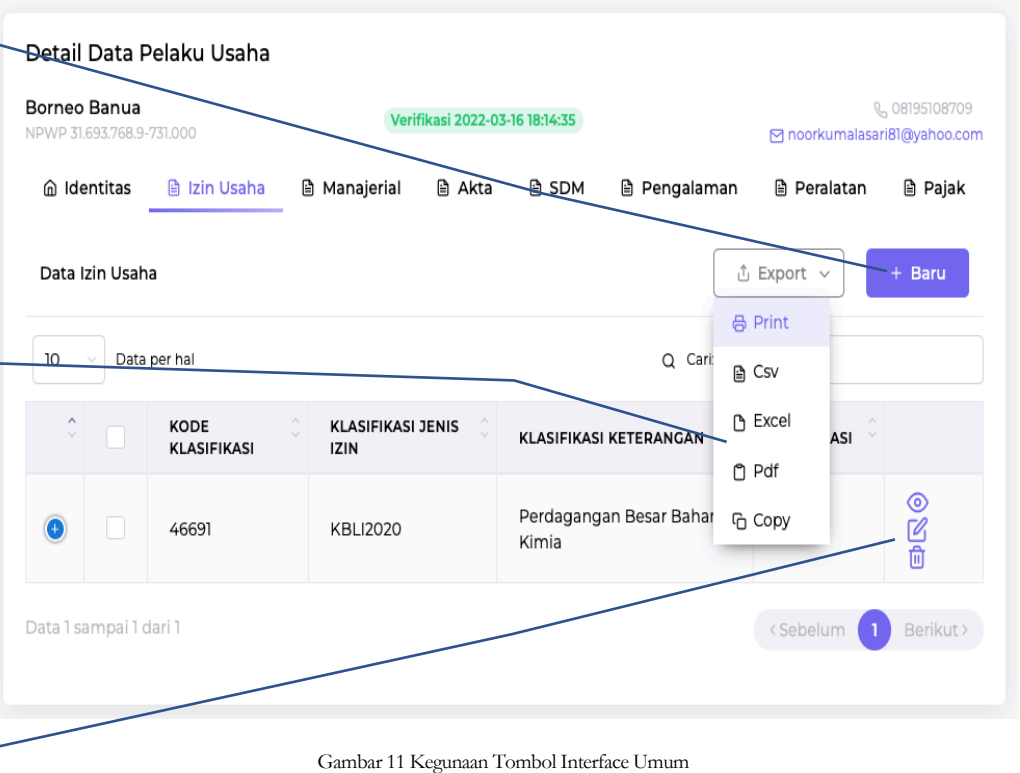

|                    |                       | Gambar 11 Kegunaan     | Tombol Interface Umum         |                                        |       |
|--------------------|-----------------------|------------------------|-------------------------------|----------------------------------------|-------|
|                    |                       |                        |                               | Buat Izin Usaha Baru                   | ×     |
| =                  |                       |                        | Jumat, C                      | Jenis Izin Usaha                       |       |
|                    |                       |                        |                               | Jenis Izin Usaha                       |       |
| elaku Usar         | 1a Dashboard > Pelaku | Usaha > Detail         |                               | Nomor Surat                            |       |
| Detail Data P      | elaku Usaba           |                        |                               | Nomor Surat                            |       |
| Pornoo Donuo       |                       |                        |                               | Instansi Pemberi                       |       |
| PWP 31.693.768.9-7 |                       | Verifikasi 2022        | 2-03-16 18:14:35              | Instansi Pemberi                       |       |
| ሰ Identitas        | 🗎 Izin Usaha 🕒 Mana   | jerial 🗎 Akta 🗎 SDM    | 🖹 Pengalaman 🔹 Peralatan      | Masa Berlaku                           |       |
|                    |                       |                        |                               | DD-MM-YYYY                             |       |
| Data Izin Usaha    | a                     |                        |                               | lsikan 31-01-9999 untuk berlaku seumur | hidup |
|                    |                       |                        |                               | Kualifikasi                            |       |
| 10 🗸 Data p        | per hal               |                        | c                             | Silahkan pilih kualifikasi             |       |
| 0                  | KODE KLASIFIKASI      | KLASIFIKASI JENIS IZIN | KLASIFIKASI KETERANGAN        | Kode Klasifikasi                       |       |
|                    | 46691                 | KBI 12020              | Derdagangan Besar Bahan Kimia | Kode Klasifikasi                       |       |
|                    | 40051                 | KBLIZUZU               | Peruagangan besar bahan kimia | Klasifikasi Jenis Izin                 |       |
|                    |                       |                        |                               | Klasifikasi Jenis Izin                 |       |
|                    |                       |                        |                               | contoh: KBLI-2009, KBLI-2012           |       |
|                    |                       |                        |                               | Klasifikasi Keterangan                 |       |
|                    |                       |                        |                               | Klasifikasi Keterangan                 |       |
|                    |                       |                        |                               |                                        |       |
|                    |                       |                        |                               | Simpan     Simpan     Simpan           |       |
|                    |                       |                        |                               |                                        |       |
|                    |                       | Cambar 12 M            | omhuat Data Bagu              |                                        |       |
|                    |                       | Gainbar 12 M           | embuat D'ala Daru             |                                        |       |
|                    |                       |                        |                               |                                        |       |
|                    |                       |                        | 1/                            |                                        |       |

| 1   |          |            |                        |                        |                               | Lihat Data Izin Usaha #12 ×                  |
|-----|----------|------------|------------------------|------------------------|-------------------------------|----------------------------------------------|
|     |          |            |                        |                        | Jumat, 02                     | Jenis Izin Usaha                             |
| Del | aku      | Ucob       | Deskhared > Delete     | Useha ) Datall         |                               | NIB                                          |
| Pel | аки      | Usan       | a   Dashboard > Pelaku | I Usana 🔸 Detail       |                               | Nomor Surat                                  |
| De  | etail D  | ata Pe     | laku Usaha             |                        |                               | 9120006410843                                |
| Ro  | rnoo F   |            |                        |                        |                               | Instansi Pemberi                             |
| NP  | WP 31.69 | 3.768.9-73 |                        | Verifikasi 202         | 2-03-16 18:14:35              | Lembaga OSS                                  |
|     | ි Iden   | titas      | 🖹 Izin Usaha 🔹 Mana    | ajerial 🗎 Akta 🗎 SDM   | 🗎 Pengalaman 🔹 Peralatan      | Masa Berlaku                                 |
|     |          |            |                        |                        |                               | 11-07-2024                                   |
| 0   | Data Izi | n Usaha    |                        |                        |                               | lsikan 31-01-9999 untuk berlaku seumur hidup |
|     |          |            |                        |                        |                               | Kualifikasi                                  |
|     | 10 ~     | Data pe    | er hal                 |                        | م                             | Kecil                                        |
|     | ĉ        |            | KODE KLASIFIKASI       | KLASIFIKASI JENIS IZIN | KLASIFIKASI KETERANGAN        | Kode Klasifikasi                             |
|     | 0        |            | 46500                  | 1/01/10000             | Derdegengen Derer Dehen Vimie | 46691                                        |
|     | •        |            | 40031                  | KBLIZUZU               | Perdagangan Besar Banan Kimia | Klasifikasi Jenis Izin                       |
|     |          |            |                        |                        |                               | KBLI2020                                     |
|     |          |            |                        |                        |                               | contoh: KBLI-2009, KBLI-2012                 |
|     |          |            |                        |                        |                               | Klasifikasi Keterangan                       |
|     |          |            |                        |                        |                               | Perdagangan Besar Bahan Kimia                |
|     |          |            |                        |                        |                               | ⓒ Batal                                      |

Gambar 13 Melihat Data

|                  |                    |                        | Ubah Data Izin Usaha #12 ×   |   |                                              |  |  |
|------------------|--------------------|------------------------|------------------------------|---|----------------------------------------------|--|--|
| =                |                    | nat, 0                 | Jenis Izin Usaha             |   |                                              |  |  |
| Pelaku Usaha     | Dashboard > Pelaku | Usaha > Detail         |                              |   | NIB                                          |  |  |
|                  |                    |                        |                              |   | Nomor Surat                                  |  |  |
| Detail Data Pela | ku Usaha           |                        |                              |   | 9120006410843                                |  |  |
| Borneo Banua     |                    | Verifikari 2022        | 07.16 1914-75                |   | Instansi Pemberi                             |  |  |
|                  |                    | Vernikasi 2022         | -03-10 10/19/23              |   | Lembaga OSS                                  |  |  |
| 🕼 Identitas 🛛 🗎  | Izin Usaha 🔒 Manaj | erial 🗎 Akta 🗎 SDM     | 🗎 Pengalaman 🔹 Peralatar     | ۲ | Masa Berlaku                                 |  |  |
|                  |                    |                        |                              |   | 11-07-2024                                   |  |  |
| Data Izin Usaha  |                    |                        |                              |   | lsikan 31-01-9999 untuk berlaku seumur hidup |  |  |
| 10 Data part     |                    |                        |                              | 0 | Kualifikasi                                  |  |  |
| 10 Data per l    | 101                |                        |                              | u | Noon                                         |  |  |
| ≎ □              | KODE KLASIFIKASI   | KLASIFIKASI JENIS IZIN | KLASIFIKASI KETERANGAN       |   | Kode Klasifikasi                             |  |  |
| •                | 46691              | KBL12020               | Perdagangan Besar Bahan Kimi | а | 40031                                        |  |  |
|                  |                    |                        |                              |   | Klasifikasi Jenis Izin                       |  |  |
|                  |                    |                        |                              |   | contoh: KBLI-2009, KBLI-2012                 |  |  |
|                  |                    |                        |                              |   | Klasifikasi Keterangan                       |  |  |
|                  |                    |                        |                              |   | Perdagangan Besar Bahan Kimia                |  |  |
|                  |                    |                        |                              |   | 🗟 Simpan 💿 Batal                             |  |  |

Gambar 14 Ubah Data

| =                                                                                                    | Jurnat, 02 Des 2022 14:50:56 Borneo Banua Penyedia                                                                                                    |
|----------------------------------------------------------------------------------------------------|----------------------------------------------------------------------------------------------------|
| Pelaku Usaha Dashboard > Pelaku Usaha > Detail                                                                                                    |                                                                                                    |
| Detail Data Pelaku Usaha                                                                                                    |                                                                                                    |
| Borneo Banua Verifii<br>NPWP 31.693.768.9-731.000                                                                                                    | kasi 2022-03-16 18;14:35 🛛 🖓 noorkumalasari81@yahoo.com                                                                                                    |
| 🕼 Identitas 📄 Izin Usaha 🖨 Manajerial 🗎 Akta 🗎                                                                                                    | SDM 🗟 Pengalaman 🗟 Peralatan 🗟 Pajak                                                                                                    |
| Data Izin Usaha                                                                                                    | 🕆 Export 🗸 + Baru                                                                                                    |
| 10 v Data per hal                                                                                                    | Q. Cari:                                                                                                    |
| Image: Some state of the state of the state of | KLASIFIKASI KETERANGAN     Image: Constraint of the second second s |
| 6 46691 KBLI2020                                                                                                    | Perdagangan Besar Bahan Kimia 🗸 💿 🗹 💼                                                                                                    |
| Data 1 sampai 1 dari 1                                                                                                    | <sebelum 1="" berikut=""></sebelum>                                                                                                    |
|                                                                                                    |                                                                                                    |
|                                                                                                    |                                                                                                    |
|                                                                                                    |                                                                                                    |
| COPYRIGHT © 2021 eberkas ™ by TiSCYN Labs                                                                                                    |                                                                                                    |

#### Gambar 15 Konfirmasi Hapus Data

| SIFIKASI | KLASIFIKASI JENIS IZIN | KLASIFIKASI KETERANGAN        | VERIFIKASI |                         |              |      |
|----------|------------------------|-------------------------------|------------|-------------------------|--------------|------|
|          | KBLI2020               | Perdagangan Besar Bahan Kimia |            |                         | -            |      |
|          |                        |                               |            | Destination             | Save as PDF  |      |
|          |                        |                               |            | Pages                   | All          |      |
|          |                        |                               |            |                         |              |      |
|          |                        |                               |            | Pages per sheet         | 1            |      |
|          |                        |                               |            | Margins                 | Default      |      |
|          |                        |                               |            | Options                 | Headers and  | foot |
|          |                        |                               |            |                         | Background g | jrap |
|          |                        |                               | _          | Print using system dial | og (쇼 ೫P)    |      |
|          |                        |                               |            | Open PDF in Preview     |              |      |
|          |                        |                               |            |                         |              |      |
|          |                        |                               |            |                         |              |      |
|          |                        |                               |            |                         |              |      |
|          |                        |                               |            |                         | Cancel       |      |
|          |                        |                               |            |                         |              |      |

## **Hak Akses Penyedia**

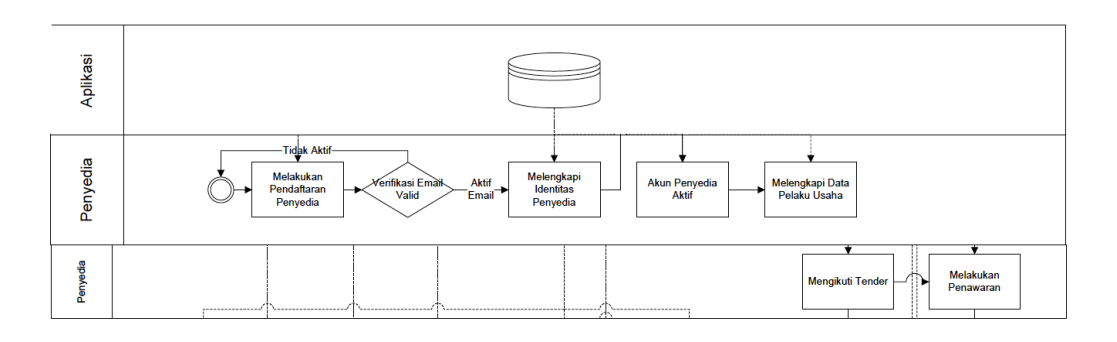

Gambar 17 Alur Penyedia

Penyedia atau bisa juga disebut pelaku usaha, memiliki hak akses terbatas khusus untuk melengkapi data-data terkait penyedia itu sendiri. Data-data tersebut antara lain : **identitas, izin usaha, manajerial, akta, SDM, pengalaman, peralatan serta pajak**. Selain melengkapi data, pelaku usaha pun dapat mengikuti tender sesuai dengan syarat yang berlaku, dimana pelaku usaha **melengkapi syarat, melakukan penawaran sesuai aturan pengadaan barang dan jasa**.

#### Struktur Modul Penyedia

Penyedia memiliki hak akses terhadap modul-modul dibawah ini:

- 1. Dashboard
- 2. Pelaku Usaha
- 3. Paket Baru

| ø   | SIP IBAN     | 0 |
|-----|--------------|---|
| мог | DUL          |   |
| 88  | Dashboard    |   |
|     | Pelaku Usaha |   |
| Ŷ   | Paket Baru   |   |

Gambar 18 Menu samping Penyedia

| Dashboard                   |                     |                                                                                                    |               |                                                      |
|-----------------------------|---------------------|----------------------------------------------------------------------------------------------------|---------------|------------------------------------------------------|
| 👌 intanbanjar 🛛             | =                   |                                                                                                    |               | Jumat, 02 Des 2022 14:27:55 Borneo Banua<br>Peryedia |
| sip iBAN                    | Dashboard Dashbo    | bard                                                                                                    |               |                                                      |
| 📋 Pelaku Usaha 🕅 Paket Baru |                     | Q                                                                                                    |               |                                                      |
|                             |                     | Selamat Siang<br>Borneo Banua,<br>Anda login menggunakan putra borneo dengan<br>hak akses sebagai Penyedia |               |                                                      |
|                             | Tender yang diikuti |                                                                                                    |               |                                                      |
|                             | 10 v Data per hal   |                                                                                                    | Cari:         |                                                      |
|                             | KODE TENDER         | NAMA PAKET TENDER                                                                                          | HPS (RP.)     | TAHAPAN SAAT INI                                     |
|                             | 220501              | <b>pemasangan pipa hdpe jl. irigasi</b><br>Lokasi: jl. irigasi                                             | 72.096.607    |                                                      |
|                             | 220502              | Pengadaan water meter<br>Lokasi: Jl. P. Hidayatullah No. 24 Banjarbaru                                     | 166.500.000   |                                                      |
|                             | 220809              | Pengadaan PAC<br>Lokasi: PT. Air Minum Intan Banjar                                                        | 1.119.797.250 | ) .                                                  |
|                             | 2331912             | pengadaan pac untuk kebutuhan 12 bulan<br>Lokasi: Kota Banjarbaru dan Kab. Banjar                          | 1.129.977.22  | 5 -                                                  |

Gambar 19 Dashboard Penyedia

Bila Login berhasil halaman dashboard Penyedia akan tampak seperti gambar diatas. Ucapan selamat datang dan daftar tender yang diikuti.

#### Pelaku Usaha

Klik Pelaku Usaha dari menu samping sebelah kiri, identitas pelaku usaha akan tampil seperti tampilan dibawah ini, silahkan lakukan perubahan data pelaku usaha sesuai kebutuhan bila perlu.

#### Identitas Pelaku Usaha

| Detail Data Pelaku Usaha                  |                                         |                                                |  |  |
|-------------------------------------------|-----------------------------------------|------------------------------------------------|--|--|
| Borneo Banua<br>NPWP 99.693.768.9-731.000 | Verifikasi 2022-03-16 18:14:35          | ିତ 08195108709<br>⊠ noorkumalasari81@yahoo.com |  |  |
| 🙆 Identitas 🗎 Izin Usaha 🗎 Manajerial 🖡   | a Akta 🗎 SDM 🖹 Pengalaman 🖹 Peralatan 🕯 | a) Pajak                                       |  |  |
| Identitas Pelaku Usaha                    |                                         |                                                |  |  |
|                                           | Identitas Perusahaan                    |                                                |  |  |
| Nama Perusahaan                           | Alamat Perusahaan                       | Nomor Telepon                                  |  |  |
| 🗅 Borneo Banua                            | Il. Antah Berantah No. 00 Banjarmasin   | <b>%</b> ₀ 08195108709                         |  |  |
| Status Perusahaan                         | NPWP                                    | Bentuk Usaha                                   |  |  |
| 🔵 Pusat 🔾 Cabang                          | ⊟ 99.693.768.9-731.000                  | ● PT○ CV                                       |  |  |
| НР                                        | Kualifikasi Perusahaan                  |                                                |  |  |
| 08195108709                               | 🗇 Kecil-                                |                                                |  |  |
|                                           | Kontak Yang Dapat Dihubungi             |                                                |  |  |
| Nama Kontak                               | Kontak Email                            | Alamat Kontak                                  |  |  |
| န Noor Kumalasari                         | 🖾 noorkumalasari81@yahoo.com            | ) Jl. P. Hidayatullah No. 24 Banjarbaru        |  |  |
| Kontak HP                                 |                                         |                                                |  |  |
| 08195108709                               |                                         |                                                |  |  |
|                                           |                                         |                                                |  |  |
| Simpan Perubahan                          |                                         |                                                |  |  |
|                                           |                                         |                                                |  |  |

Gambar 20 Detail Data Pelaku Usaha - Identitas

Silahkan ubah data yang perlu diubah, lanjutkan dengan menyimpannya dengan menekan tombol <sup>Simpan Perubahan</sup>. Untuk mengoperasikan data Izin Usaha, Manajerial, Akta, SDM, Pengalaman, Peralatan dan Pajak dapat menambah, melihat, mengubah dan menghapus data, silahkan buka halaman 12-16 di bagian **Interface umum SIP IBAN** untuk instruksi penggunaannya.

#### Izin Usaha

| Detail Data Pelaku Usaha                  |                        |                                         |              |                            |
|-------------------------------------------|------------------------|-----------------------------------------|--------------|----------------------------|
| Borneo Banua<br>NPWP 31.693.768.9-731.000 | ⊠ noo                  | € 08195108709<br>kumalasari81@yahoo.com |              |                            |
| 🕼 Identitas 📄 Izin Usaha 🗎 Manajerial     | 🖹 Akta 🖹 SDM 🗎 Peng    | alaman 🗎 Peralatan 🖹 Pajak              |              |                            |
| Data Izin Usaha                           |                        |                                         | ⊥ Export     | <ul> <li>→ Baru</li> </ul> |
| 10 V Data per hal                         |                        |                                         | Q Cari:      |                            |
|                                           | KLASIFIKASI JENIS IZIN |                                         |              |                            |
| 10 46691                                  | KBLI2020               | Perdagangan Besar Bahan Kimia           | $\checkmark$ | ◎ [] 1                     |
| Data 1 sampai 1 dari 1                    |                        |                                         | < Sebe       | um 1 Berikut>              |

Gambar 21 Izin Usaha

#### Manajerial

| Detail Data                                                                                                    | Pelaku Usaha          |                    |            |                     |              |                                          |            |           |          |
|----------------------------------------------------------------------------------------------------|-----------------------|--------------------|------------|---------------------|--------------|------------------------------------------|------------|-----------|----------|
| Borneo Banua         Verifikasi 2022-03-16 1814-35         C         ORISSI 08709           NPWP 99.693.768.9-731.000         C         norkumalasariBi@yahoo.com         C         norkumalasariBi@yahoo.com |                       |                    |            |                     |              |                                          |            |           |          |
| Identitas                                                                                                    | 🗎 Izin Usaha          | Manajerial         | 🖹 Akta 🔹 S | DM 🗎 Per            | ngalaman 🗎 P | Peralatan 🗎 Pajak                        |            |           |          |
| Data Manaj                                                                                                    | erial                 |                    |            |                     |              |                                          | ⊥ Exp      | port ~ +  | Baru     |
| 10 v Da                                                                                                    | ta per hal            |                    |            |                     |              |                                          | Q Cari:    |           |          |
| ÷                                                                                                    | NIK / NOMOR<br>PASPOR | ♀<                 | JABATAN    | status <sup>©</sup> | NPWP         | ALAMAT                                   | PENANGGUNG |           |          |
| •                                                                                                    | 12345678910           | Noor<br>Kumalasari | direktur   | Pemilik             | 12345678910  | Jl. Antah Berantah No. 00<br>Banjarmasin | ~          | ~         | 0<br>2   |
| Data 1 sampai                                                                                                    | 1 dari 1              |                    |            |                     |              |                                          |            | Sebelum 1 | Berikut> |
|                                                                                                    |                       |                    |            |                     |              |                                          |            |           |          |

Gambar 22 Manajerial

Akta

| Detail Data Pelaku Usaha<br>Borneo Banua Verifikasi 2022-03-16 18:14:35 😪 ce195106709                                                                                                    |                                                                                                    |         |                 |                   |              |       |  |  |  |  |
|----------------------------------------------------------------------------------------------------|----------------------------------------------------------------------------------------------------|---------|-----------------|-------------------|--------------|-------|--|--|--|--|
| NPWP 31.6933768.9-731.000     Verifikasi 2022-03-16 18:4-35     C noorkumalasariBi@yahoo.com            Identitas         Izin Usaha         Manajerial         Akta         SDM         Pengalaman         Pengalaman |                                                                                                    |         |                 |                   |              |       |  |  |  |  |
| Data Akta 🖞 Export 🗸 🕂 Baru                                                                                                    |                                                                                                    |         |                 |                   |              |       |  |  |  |  |
| 10 v Data per ha                                                                                                    | al distance of the second second second second second second second second second second second second second s |         |                 |                   | Q Cari:      |       |  |  |  |  |
| ÷ 🗆                                                                                                    | JENIS AKTA                                                                                                    | NOMOR Û | TANGGAL         | NOTARIS           | VERIFIKASI   |       |  |  |  |  |
| 80                                                                                                    | Pendirian                                                                                                    | 7       | 5 Februari 2018 | Rudy Indrawan, SH | $\checkmark$ | ◎ Ư ₪ |  |  |  |  |
|                                                                                                    |                                                                                                    |         |                 |                   |              |       |  |  |  |  |

Gambar 23 Akta

#### SDM

| Detail Data I                                                                                                    | Detail Data Pelaku Usaha |            |                                               |              |                      |                   |                      |  |  |  |
|----------------------------------------------------------------------------------------------------|--------------------------|------------|-----------------------------------------------|--------------|----------------------|-------------------|----------------------|--|--|--|
| Borneo Banua         Verifikasi 2022-03-16 18:14-35         © 08195/08709           NPWP 31.693/168.9-/31.000         © noorkumalasari81@yahoo.com |                          |            |                                               |              |                      |                   |                      |  |  |  |
| 🗟 Identitas                                                                                                    | 🗎 Izin Usaha             | Manajerial | Akta SDM                                      | 🖹 Pengalaman | 🗎 Peralatan          | Pajak             |                      |  |  |  |
| Data SDM                                                                                                    |                          |            |                                               |              |                      |                   | 🖞 Export 🗸 + Baru    |  |  |  |
| 10 v Dat                                                                                                    | a per hal                |            |                                               |              |                      |                   | Q Cari:              |  |  |  |
| ÷ 🗆                                                                                                    | JENIS SDM                | ÷ _ нама   | WARGA <sup>(1)</sup><br>NEGARA <sup>(1)</sup> | JENIS 🗍      | JABATAN              | STATUS<br>PEGAWAI | PROFESI<br>KEAHLIAN  |  |  |  |
| •                                                                                                    | Tenaga<br>Administrasi   | Balqis     | WNI                                           | Wanita       | staf<br>administrasi | Tetap             | © 12<br>11           |  |  |  |
| •                                                                                                    | Tenaga Ahli              | widode     | WNI                                           | Pria         | tenaga ahli          | Kontrak           | © 12<br>11           |  |  |  |
| Data 1 sampai :                                                                                                    | 2 dari 2                 |            |                                               |              |                      |                   | (Sebelum 1) Berikut) |  |  |  |

Gambar 24 SDM

#### Pengalaman

| Detail   | Data P                      | elaku Usaha         |                                  |                                                    |                               |                 |                                                     |               |
|----------|-----------------------------|---------------------|----------------------------------|----------------------------------------------------|-------------------------------|-----------------|-----------------------------------------------------|---------------|
| Borned   | <b>Banua</b><br>1.693.768.9 |                     | 🛛 noorkumalasa                   | <sub>0</sub> 08195108709<br>ri <b>81@yahoo.com</b> |                               |                 |                                                     |               |
| ⊜ Id     | entitas                     | 🗎 Izin Usaha        | 🖹 Manajerial 🗎 Akta 🗎 S          | DM Pengalaman                                      | 🖹 Peralatan 🔹 Pajak           |                 |                                                     |               |
| Data     | Pengala                     | iman                |                                  |                                                    |                               |                 | t Export ∨                                          | + Baru        |
| 10       | ~ Data                      | per hal             |                                  |                                                    |                               | Q Cari:         |                                                     |               |
| \$       |                             | JENIS<br>PENGADAAN  | KLASIFIKASI                      | PAKET PEKERJAAN                                    | INSTANSI                      | NILAI KONTRAK 🗍 | PRESENTASE                                          |               |
| 0        |                             | Pengadaan<br>Barang | Perdagangan Bahan Kimia<br>Dasar | Pengadaan Bahan<br>PAC                             | PT. Air Minum Intan<br>Banjar | 250.000.000     | 100                                                 | 0<br>12<br>11 |
| Data 1 s | sampai 1                    | dari 1              |                                  |                                                    |                               |                 | <sebelum 1<="" td=""><td>Berikut&gt;</td></sebelum> | Berikut>      |
|          |                             |                     |                                  |                                                    |                               |                 |                                                     |               |

Gambar 25 Pengalaman

#### Peralatan

| Detail Data Pelaku Usaha                                                            |                |          |           |                                         |                 |                                                    |               |  |  |
|-------------------------------------------------------------------------------------|----------------|----------|-----------|-----------------------------------------|-----------------|----------------------------------------------------|---------------|--|--|
| Borneo Banua<br>NPWP 31.693.768.9-73                                                | .000           |          | ⊠ noork   | ६ 08195108709<br>sumalasari81@yahoo.com |                 |                                                    |               |  |  |
| 📾 Identitas 🗟 Izin Usaha 🗟 Manajerial 🗟 Akta 🗟 SDM 🗟 Pengalaman 🦲 Peralatan 🗟 Pajak |                |          |           |                                         |                 |                                                    |               |  |  |
| Data Peralatan                                                                      |                |          |           |                                         |                 | 1 Export 🗸                                         | + Baru        |  |  |
| 10 v Data pe                                                                        | r hal          |          |           |                                         |                 | Q. Cari:                                           |               |  |  |
| ÷ 🗆                                                                                 | NAMA PERALATAN | JUMLAH Û | KAPASITAS | MERK/TIPE                               | TAHUN PEMBUATAN | Ĵ KONDISI Ĵ                                        |               |  |  |
| •                                                                                   | Pick Up        | 1        | 1 ton     | Suzuki                                  | 2021            | Baik                                               | ◎ [] ů        |  |  |
| Data 1 sampai 1 da                                                                  | ril            |          |           |                                         |                 | <sebelu< th=""><th>ım 🚺 Berikut&gt;</th></sebelu<> | ım 🚺 Berikut> |  |  |

Gambar 26 Peralatan

#### Pajak

| Detail Data P                     | elaku Usaha                                                     |      |               |       |                    |                          |                                  |               |                                   |           |
|-----------------------------------|-----------------------------------------------------------------|------|---------------|-------|--------------------|--------------------------|----------------------------------|---------------|-----------------------------------|-----------|
| Borneo Banua<br>NPWP 31.693.768.9 | Borneo Banua         Verifikasi 2022-03-16 18:14:35         Din |      |               |       |                    |                          |                                  | 🖸 noorkumala: | & 08195108709<br>sari81@yahoo.com |           |
| ሰ Identitas                       | 🖹 Izin Usaha                                                    | 🖹 Ma | najerial      | 🖹 Akt | a 🗟 SDM            | l 🖹 Pengalaman 🗎 Peralat | an 🗎 Pajak                       |               |                                   |           |
| Data Pajak                        |                                                                 |      |               |       |                    |                          |                                  |               | ± Export ∨                        | + Baru    |
| 10 v Data                         | per hal                                                         |      |               |       |                    |                          |                                  | Q Cari:       |                                   |           |
| ÷ 🗆                               | JENIS LAPORAN<br>PAJAK                                          |      | MASA<br>PAJAK |       | TAHUN <sup>©</sup> | NOMOR BUKTI PENERIMAAN   | TANGGAL BUKTI PENERIMAA<br>SURAT | n û           |                                   |           |
| •                                 | SPT Tahunan                                                     |      | Tahunan       |       | 2020               | 7654321                  | 5 Mei 2021                       |               | ×                                 | © []<br>₪ |
| Data 1 sampai 1                   | Data 1 sampai 1 dari 1 (Sebelum 1) Berikut                      |      |               |       |                    |                          |                                  | 1 Berikut>    |                                   |           |
|                                   |                                                                 |      |               |       |                    |                          |                                  |               |                                   |           |

Gambar 27 Pajak

#### Paket Pekerjaan

Paket Dashboard > Paket Pekerjaan

| Daftar Paket Pekerjaan |                                        |                                     |
|------------------------|----------------------------------------|-------------------------------------|
| 10 V Data per hal      |                                        | Cari:                               |
| KODE TENDER            | NAMA PAKET TENDER                      |                                     |
| 220501                 | pemasangan pipa hdpe jl. irigasi       | 72.096.607                          |
| 220502                 | Pengadaan water meter                  | 166.500.000                         |
| 2331912                | pengadaan pac untuk kebutuhan 12 bulan | 1.129.977.225                       |
| Data 1 sampai 3 dari 3 |                                        | <sebelum 1="" berikut=""></sebelum> |

Gambar 28 Daftar Paket Pekerjaan / Tender Saat ini

#### Mendaftar Paket Pekerjaan

Silahkan login terlebih dahulu untuk melihat daftar paket pekerjaan yang ada di PT. Air Minum Intan Banjar, walaupun sebenarnya publik yang tidak memiliki login dapat melihat informasi tender secara umum tanpa dapat melihat lebih detail dari paket pekerjaan/tender yang dimaksud. Akan lebih baik bagi penyedia yang serius, login terlebih dahulu agar dapat langsung mengikuti tender yang akan diikuti. **Pilih Paket Pekerjaan** yang akan diikuti dengan mengklik nama paket tender yang ada, misalkan **Pengadaan Water Meter.** Tampilan Informasi Tender akan tampak pada halaman berikut ini:

#### [220502] Pengadaan water meter

Pengadaan Water Meter

#### () Informasi Tender

| Kode Tender<br>220502                         | <b>Tanggal Publikasi</b><br>17 May 2022<br>10:04:57 | Tahapan Tender Saat<br>Ini<br>∄ Pengumuman<br>Pascakualifikasi | <b>Organisasi</b><br>Perencanaan & Pengawasan |                                      | <b>Tahun Anggaran</b><br>RKAP 2022  |
|-----------------------------------------------|-----------------------------------------------------|----------------------------------------------------------------|-----------------------------------------------|--------------------------------------|-------------------------------------|
| <b>Jenis Pengadaan</b><br>Pengadaan<br>Barang | Metode Pengadaan<br>Pascakualifikasi — S            | Satu File — Harga Teren                                        | dah Sistem Gugur                              | <b>Nilai Pagu</b><br>Rp. 275.000.000 | <b>Nilai HPS</b><br>Rp. 166.500.000 |
| Lokasi Pekerjaan<br>Jl. P. Hidayatullah       | <b>Jenis Kontrak</b><br>Kontrak Payung              | <b>Kualifikasi Usaha</b><br>Kecil                              | Jumlah Peserta<br>2 peserta                   |                                      |                                     |

#### Syarat Kualifikasi

#### Persvaratan Kualifikasi Administratif/Legalitas

Memiliki Surat Izin Usaha sesuai peraturan perundang-undangan dan bidang pekerjaan yang diadakan.
 Memiliki Nomor Induk Berusaha(NIB) atau Tanda Daftar Perusahaan (TDP).

- 3. Memiliki status valid keterangan Wajib Pajak berdasarkan hasil Konfirmasi Status Wajib Pajak 4. Mempunyai atau menguasai tempat usaha/kantor dengan alamat yang benar, tetap dan jelas berupa milik sendiri atau sewa.
- 5. Secara hukum mempunyai kapasitas untuk mengikatkan diri pada Kontrak yang dibuktikan dengan

  - a. Akta Pendirian Perusahaan dan/atau perubahannya b. Surat Kuasa (apabila dikuasakan);
  - c. Bukti bahwa yang diberikan kuasa merupakan pegawai tetap (apabila dikuasakan); dan d. Kartu Tanda Penduduk.
- 6. Menyetujui Pakta Integritas yang berisi:
  - a. tidak akan melakukan praktek korupsi, kolusi, dan/atau nepotisme;
  - b. akan melaporkan kepada PA/KPA/APIP jika mengetahui terjadinya praktik korupsi, kolusi, dan/atau nepotisme dalam proses pengadaan ini; c. akan mengikuti proses pengadaan secara bersih, transparan, dan profesional untuk memberikan hasil keria terbaik sesuai ketentuar
  - peraturan perundang-undangan; dan
  - d. apabila melanggar hal-hal yang dinyatakan dalam huruf a, b, dan/atau c maka bersedia menerima sanksi sesuai dengan peraturan
  - e, yang bertindak untuk dan atas nama badan usaha tidak sedang dalam menjalani sanksi pidana;
  - f. pimpinan dan pengurus badan usaha bukan sebagai pegawai Kementerian/Lembaga/Perangkat Daerah atau pimpinan dan pengurus badan usaha sebagai pegawai Kementerian/Lembaga/Perangkat Daerah yang sedang mengambil cuti diluar tanggungan Negara; g. Pernyataan lain yang menjadi syarat kualifikasi yang tercantum dalam Dokumen Pemilihan; dan
  - h. Pernyataan bahwa data kualifikasi yang diisikan dan dokumen penawaran yang disampaikan benar, dan jika dikemudian hari ditemukan bahwa data/dokumen yang disampaikan tidak benar dan ada pemalsuan maka peserta bersedia dikenakan sanksi administratif, sanksi pencantuman dalam daftar hitam, gugatan secara perdata, dan/atau pelaporan secara pidana kepada pihak berwenang sesuai dengan ketentuan peraturan perundang undangan.
- 8. Dalam hal Peserta melakukan Kemitraan harus mempunyai perjanjian Kemitraan

#### Persvaratan Kualifikasi Teknis

niliki pengalamar

- a. Penyediaan barang pada divisi yang sama 34 paling kurang 1 (satu) pekerjaan dalam kurun waktu 1 (satu) tahun terakhir baik di lingkungan pemerintah maupun swasta, termasuk pengalaman subkontrak; dan
- b. Penyediaan barang sekurang-kurangnya dalam kelompok/grup yang sama 343 paling kurang 1 (satu) pekerjaan dalam kurun waktu 3 (tiga) tahun terakhir baik di lingkungan pemerintah maupun swasta, termasuk pengalaman subkontrak.
- c. untuk usaha nonkecil memiliki nilai pekerjaan sejenis tertinggi dalam kurun waktu 10 (sepuluh) tahun terakhir sebesar paling kurang sama dengan 50% (lima puluh persen) nilai HPS/Pagu Anggaran;
- d. untuk usaha kecil/koperasi yang mengikuti paket pengadaan untuk usaha nonkecil, memiliki nilai pekerjaan sejenis tertinggi dalam kurun waktu 10 (sepuluh) tahun terakhir sebesar paling kurang sama dengan 50% (lima puluh persen) nilai HPS/Pagu Anggaran.

#### Mengikuti Tender

#### **PAKTA INTEGRITAS**

Untuk mengikuti tender, Anda harus membaca dan menyetujui Pakta Integritas di bawah ini :

- 1. Tidak akan melakukan praktek Korupsi, Kolusi dan Nepotisme:
- 2. Akan melaporkan kepada PA/KPA jika mengetahui terjadinya praktik Korupsi, Kolusi dan Nepotisme dalam proses pengadaan ini:
- 3. Akan mengikuti proses pengadaan secara bersih, transparan, dan profesional untuk memberikan hasil kerja terbaik sesuai ketentuan peraturan perundang-undangan; dan
- 4. Apabila melanggar hal-hal yang dinyatakan dalam angka 1), 2), 3) maka bersedia menerima sanksi sesuai dengan peraturan perundang-undangan.

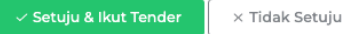

Gambar 29 Mengikuti Tender

Silahkan **dibaca** terlebih dahulu persyaratan tender tersebut. Bila anda sebagai penyedia sanggup untuk mengikutinya dan telah membaca **PAKTA INTEGRITAS** silahkan lanjut

dengan menekan <sup>Setuju & Ikut Tender</sup>. Dan konfirmasi mengikuti Tender akan muncul seperti ini.

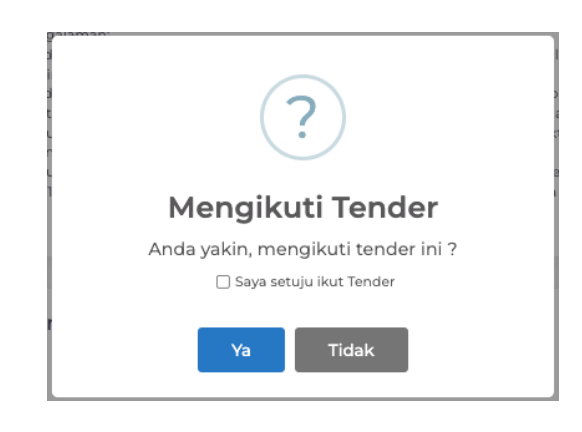

Gambar 30 Konfirmasi Mengikuti Tender

Silahkan centang **Saya setuju ikut tender** dan Pilih **Ya** untuk mengikuti Tender.

| ashboard                                                    |                                                                                                    |                   |                            |   |
|-------------------------------------------------------------|----------------------------------------------------------------------------------------------------|-------------------|----------------------------|---|
| ]) Selamat anda telah                                       | mengikuti Tender !                                                                                                    |                   |                            | × |
|                                                             |                                                                                                    |                   |                            |   |
|                                                             | Abadi Sentosa,                                                                                                    |                   |                            |   |
| Ar                                                          | nda login menggunakan <b>abadisentosa</b> denga                                                                          |                   |                            |   |
|                                                             | hak akses sebagai <b>Penyedia</b>                                                                                        |                   |                            |   |
| Tender yang diikut                                          | hak akses sebagai <b>Penyedia</b>                                                                                        |                   |                            |   |
| Tender yang diikut                                          | hak akses sebagai <b>Penyedia</b><br>i                                                                                   | Cari:             |                            |   |
| Tender yang diikut<br>10 v Data pe<br>KODE TENDER           | hak akses sebagai <b>Penyedia</b><br>i<br>r hal<br>NAMA PAKET TENDER                                                     | Cari:<br>HPS (RP. | TAHAPAN SAAT INI           |   |
| Tender yang diikut<br>10 V Data pe<br>KODE TENDER<br>220502 | hak akses sebagai Penyedia i r hal NAMA PAKET TENDER Pengadaan water meter Lokasi: JI. P. Hidayatullah No. 24 Banjarbaru | Cari:<br>         | танарам saat ini<br>2000 - |   |

Gambar 31 Selamat anda berhasil mengikuti tender

Langkah selanjutnya silahkan klik tender tersebut (Pengadaan water meter) dari gambar 31. Dan tampilan ini akan muncul.

| [220502] Penga<br>Pengadaan Water Mete                                                                                                    | adaan water meter<br><sup>er</sup>                                                                                                    | r                                                                                                    |                                                                                                    |                                                                                                    |                                                                           |
|----------------------------------------------------------------------------------------------------|----------------------------------------------------------------------------------------------------|----------------------------------------------------------------------------------------------------|----------------------------------------------------------------------------------------------------|----------------------------------------------------------------------------------------------------|---------------------------------------------------------------------------|
| <ol> <li>Informasi Teno</li> </ol>                                                                                                    | der 💿 Pertanyaan                                                                                                    | 3 dan Penjelasan 3                                                                                                    | 🚿 Kirim Data Ku                                                                                                    | ualifikasi 🛛 🖻 Penaw                                                                                                    | varan Anda                                                                |
| 🕅 Sanggah                                                                                                    |                                                                                                    |                                                                                                    |                                                                                                    |                                                                                                    |                                                                           |
| Kode Tender<br>220502                                                                                                    | <b>Tanggal Publikasi</b><br>17 May 2022<br>10:04:57                                                                                                    | Tahapan Tender Saat<br>Ini<br>씜 Pengumuman<br>Pascakualifikasi                                                                                                    | <b>Organisasi</b><br>Perencanaan & Per                                                                                                    | ngawasan                                                                                                    | <b>Tahun Anggaran</b><br>RKAP 2022                                        |
| Jenis Pengadaan                                                                                                    | Metode Pengadaan                                                                                                    |                                                                                                    |                                                                                                    | Nilai Pagu                                                                                                    | Nilai HPS                                                                 |
| Pengadaan<br>Barang                                                                                                    | Pascakualifikasi — S                                                                                                    | atu File — Harga Teren                                                                                                    | dah Sistem Gugur                                                                                                    | Rp. 275.000.000                                                                                                    | Rp. 166.500.000                                                           |
| Lokasi Pekerjaan                                                                                                    | Jenis Kontrak                                                                                                    | Kualifikasi Usaha                                                                                                    | Jumlah Peserta                                                                                                    | Dokumen                                                                                                    |                                                                           |
| Jl. P. Hidayatullah<br>No. 24 Banjarbaru                                                                                                    | Kontrak Payung                                                                                                    | Kecil                                                                                                    | 3 peserta                                                                                                    | 🗋 Dokumen Pemil                                                                                                    | lihan                                                                     |
| Syarat Kualifikasi                                                                                                    |                                                                                                    |                                                                                                    |                                                                                                    |                                                                                                    |                                                                           |
| Persyaratan Kualif<br>1. Memiliki Surat Iz<br>2. Memiliki Surat Iz<br>3. Memiliki status v<br>4. Mempunyai ata:<br>5. Secara hukum m<br>a. Akta Penc<br>b. Surat Kua<br>c. Bukti bah<br>d. Kartu Tan<br>6. Menyetujui Pakt<br>a. tidak akar<br>b. akan meli<br>c. akan men<br>peraturan<br>d. apabila m | ikasi Administratif/Le<br>in Usaha sesuai peraturan<br>Induk Berusaha(NIB) atau<br>ralid keterangan Wajib Paja<br>u mengunyai kapasitas untuk<br>dirian Perusahaan dan/atau<br>sa (apabila dikuasakan);<br>wa yang diberikan kuasa m<br>da Penduduk.<br>a Integritas yang berisi:<br>n melakukan praktek korup<br>aporkan kepada PA/KPA/AF<br>gikuti proses pengadaan s;<br>delanggar hal-hal yang diny | galitas<br>perundang-undangan dan<br>Tanda Daftar Perusahaan I<br>anda Daftar Perusahaan I<br>k berdasarkan hasil Konfir<br>(/kantor dengan alamat yar<br>k mengikatkan diri pada Ko<br>perubahannya;<br>nerupakan pegawai tetap (<br>bsi, kolusi, dan/atau nepotis<br>PIP jika mengetahui terjadi<br>ecara bersih, transparan, di<br>n<br>ratakan dalam huruf a, b, di | bidang pekerjaan yang o<br>(TDP).<br>masi Status Wajib Pajak.<br>ng benar, tetap dan jelas i<br>ontrak yang dibuktikan de<br>apabila dikuasakan); dan<br>me;<br>nya praktik korupsi, kolus<br>an profesional untuk mer<br>an/atau c maka bersedia i | diadakan.<br>berupa milik sendiri atau s<br>engan:<br>si, dan/atau nepotisme dala<br>mberikan hasil kerja terbaik<br>menerima sanksi sesuai de | ewa.<br>Im proses pengadaan ini;<br>c sesuai ketentuan<br>Ingan peraturan |

Gambar 32 Tampilan Informasi Tender Bagi Peserta terdaftar

Perhatikan jadwal tender dengan mengklik **Tahapan Tender Saat ini**. Untuk melihat lebih detail terkait **dokumen pemilihan** yang dipersyaratkan dalam tender ini. Silahkan klik tombol Dokumen Pemilihan untuk mempelajarinya dan memastikan persyaratan dapat dipenuhi untuk memenangkan tender tersebut.

#### Tahapan Tender Saat ini

| Tał    | nap Tende                        | er Saat Ini                                          |                     |                     |           | × |
|--------|----------------------------------|------------------------------------------------------|---------------------|---------------------|-----------|---|
| [<br>F | <b>220502] F</b><br>Pengadaan Wa | Pengadaan water meter<br><sup>ater Meter</sup>       |                     |                     |           |   |
|        | NO.                              | ТАНАР                                                | TANGGAL MULAI       | TANGGAL SELESAI     | PERUBAHAN |   |
|        | 1                                | Pengumuman Pascakualifikasi                          | 17-05-2022 08:00:00 | 23-05-2022 12:00:00 |           |   |
|        | 2                                | Unduh Dokumen Pemilihan                              | 23-05-2022 11:11:00 | 24-05-2022 11:20:00 |           |   |
|        | 3                                | Pemberian Penjelasan                                 | 24-05-2022 11:21:00 | 24-05-2022 13:30:00 |           |   |
|        | 4                                | Upload Dokumen Penawaran                             | 25-05-2022 11:31:00 | 25-05-2022 11:55:00 |           |   |
|        | 5                                | Pembukaan Dokumen Penawaran                          | 26-05-2022 05:30:00 | 26-05-2022 23:15:00 |           |   |
|        | 6                                | Evaluasi Administrasi, Kualifikasi, Teknis dan Harga | 27-05-2022 08:00:00 | 27-05-2022 16:00:00 |           |   |
|        | 7                                | Pembuktian Kualifikasi                               | 28-05-2022 10:05:00 | 28-05-2022 16:00:00 |           |   |
|        | 8                                | Penetapan Pemenang                                   | 29-05-2022 08:00:00 | 29-05-2022 16:00:00 |           |   |
|        | 9                                | Pengumuman Pemenang                                  | 21-06-2022 08:00:00 | 21-06-2022 16:00:00 |           |   |
| 14     | 10                               | Masa Sanggah                                         | 22-06-2022 13:50:00 | 22-06-2022 16:00:00 |           |   |
|        |                                  |                                                      |                     |                     | Tutu      | P |

Gambar 33 Tahapan Tender Saat ini

Saat ini tender dalam **tahapan pengumuman pasca Kualifikasi**, dengan ditandai warna ungu menandakan tahapan ini sedang berjalan.

|                         | Dokumen Pemilihan                                                                                                |       |
|-------------------------|----------------------------------------------------------------------------------------------------|-------|
| Dokumen Pemilihan       | Nomor : 02/PDAM-IB/DOK/PAC-LO/2022                                                                               |       |
|                         | Tanggal : 12 Mei 2022                                                                                            |       |
| Waktu Pelaksanaan       | Untuk Pengadaan : Pengadaan water meter                                                                          |       |
| Pekerjaan               | Kelemaek Keris Demilihan                                                                                         |       |
| Masa Berlaku Penawaran  | PDAM Intan Baniar                                                                                                |       |
|                         | Tahun Anggaran : 2022                                                                                            |       |
| Dokumen Penawaran       | Dokumen Pemilihan                                                                                                |       |
| Persyaratan Kualifikasi | Dokumen Pemilihan                                                                                                |       |
|                         |                                                                                                    |       |
| Kerangka Acuan Kerja    | Waktu Pelaksanaan Pekeriaan                                                                                      |       |
| Sposifikasi Takpis      | Waktu Pelaksanaan 356 hari kalender sejak spk ditanda tangani                                                    |       |
|                         |                                                                                                    |       |
| Rancangan Kontrak       | Masa Berlaku Penawaran                                                                                           |       |
|                         | <ul> <li>Masa berlaku penawaran selama 60 hari kalender sejak batas akhir pemasukan dokumen penawaran</li> </ul> |       |
| Informasi Lainnya       | Dokumen Penawaran                                                                                                |       |
| Daftar Kuantitas        | Administrasi                                                                                                    |       |
|                         | 1. Masa Berlaku Penawaran<br>2. Surat Penawaran                                                                  |       |
|                         | 2. Sulat Fellawalah                                                                                              |       |
| 9                       | Teknis                                                                                                    |       |
|                         |                                                                                                    |       |
|                         |                                                                                                    |       |
|                         |                                                                                                    | Tutup |

Dokumen Pemilihan

Gambar 34 Dokumen Pemilihan

#### Pertanyaan dan Penjelasan

Bila tahapan **pemberian penjelasan** telah tiba. Form dibawah ini akan muncul dan bila sudah selesai waktunya form tersebut akan kembali tertutup. Ditandai dengan indikator

**sisa waktu pemberian penjelasan** di sudut kanan atas yang berjalan mundur sampai dengan tahapan penjelasan selesai. Sebagai penyedia bila ada hal-hal yang ingin ditanyakan dapat mengisi form pertanyaan tersebut dibawah ini. Lampirkan dokumen lampiran dalam bentuk **pdf** bila ingin lebih jelas dan akurat.

| [220502] Pengadaa<br>Pengadaan Water Meter | n water meter | r                          |                             |                  | 1<br>Sisa Waktu Perr | h <b>23j 11m 41d</b><br>hberian Penjelasan |
|--------------------------------------------|---------------|----------------------------|-----------------------------|------------------|----------------------|--------------------------------------------|
| <ol> <li>Informasi Tender</li> </ol>       | ⑦ Pertanyaan  | 3 dan Penjelasan 3         | 🚿 Kirim Data Kualifikasi    | 🖂 Penawaran Anda | 🕅 Sanggah            |                                            |
|                                            |               |                            |                             |                  |                      |                                            |
| Dokumen                                    |               | Nama Dokumen               |                             |                  |                      |                                            |
| Bab                                        |               | Bab                        |                             |                  |                      |                                            |
| Uraian                                     |               | B I <del>S</del>   ≔ ≔   ∈ | ∃≝ Gaya <del>-</del> Bentuk | - 🕢 Sumber       |                      |                                            |
|                                            |               |                            |                             |                  |                      |                                            |
|                                            |               |                            |                             |                  |                      |                                            |
|                                            |               |                            |                             |                  |                      |                                            |
|                                            |               |                            |                             |                  |                      |                                            |
|                                            |               |                            |                             |                  |                      |                                            |
| Lampiran                                   |               | Pilih File                 |                             |                  |                      | Browse                                     |
| Kirim Bata                                 | I             |                            |                             |                  |                      |                                            |

#### Gambar 35 Form Pertanyaan Penyedia

| [220502] Pengadaan v<br>Pengadaan Water Meter                             | water meter                               |                                   |                                        |                                   |
|---------------------------------------------------------------------------|-------------------------------------------|-----------------------------------|----------------------------------------|-----------------------------------|
| ③ Informasi Tender ()                                                     | 🤋 Pertanyaan 3 dan Penjelasan             | 🔊 Kirim Data Kualifikasi Dikirim  | 🖾 Penawaran Anda 🛛 Dikirim             | 🕅 Sanggah                         |
| () Waktu Pemberian Penj                                                   | jelasan belum dimulai atau sudah selesai. |                                   |                                        | ×                                 |
| Pelaku Usaha #31                                                          |                                           | Pertanyaa<br>17 Mei 2022 11:23:17 | Jawaban Pokja                          | Penjelass<br>17 Mei 2022 11:24:18 |
| Dokumen: <b>pengadaan</b><br>Bab: <b>bab v</b><br>apakah harga sudah terr | nasuk biaya transport pengiriman          |                                   | harga sudah termasuk biz<br>pengiriman | iya transport                     |
| 🖉 Lampiran<br>—                                                           |                                           |                                   | Lampiran                               |                                   |

Gambar 36 Pertanyaan dan Penjelasan bila telah selesai dan dijawab oleh Pokja

#### Kirim Data Kualifikasi

| [220502] Pengadaan water meter<br>Pengadaan Water Meter                                                                                                    |                |                           |                           |                                  |            |  |  |  |  |
|----------------------------------------------------------------------------------------------------|----------------|---------------------------|---------------------------|----------------------------------|------------|--|--|--|--|
| 💿 Informasi Tender 🛛 💿 Pertanyaan 🛐 dan Penjelasan 🛐 🚽 Kirim Data Kualifikasi 🛛 Dikirim 🖂 Penawaran Anda 🕞 kirim Data Kualifikasi 🖉 kirim Data Kualifikasi 🖉 Penawaran Anda 🕬 kirim |                |                           |                           |                                  |            |  |  |  |  |
| 1 Izin Usa                                                                                                    | aha Pilih data | aha<br>yang akan dikirim. |                           |                                  |            |  |  |  |  |
| 2 Pajak                                                                                                    |                | KODE<br>KLASIFIKASI       | KLASIFIKASI<br>JENIS IZIN | KLASIFIKASI<br>KETERANGAN        | VERIFIKASI |  |  |  |  |
| <sup>3</sup> Dukung                                                                                                    | gan Bank       | 46691                     | KBLI2020                  | Perdagangan Besar<br>Bahan Kimia | ~          |  |  |  |  |
| 4 Akta                                                                                                    | ← Si           | ebelum                    |                           |                                  | Berikut →  |  |  |  |  |
| <sup>5</sup> Tenaga                                                                                                    | Ahli           |                           |                           |                                  |            |  |  |  |  |
| 6 Pengal                                                                                                    | aman           |                           |                           |                                  |            |  |  |  |  |
| 7 Peralat                                                                                                    | an             |                           |                           |                                  |            |  |  |  |  |
| 8 Persyar                                                                                                    | atan Lainnya   |                           |                           |                                  |            |  |  |  |  |

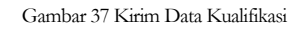

Bila Pemberian Penjelasan telah selesai, tiba waktunya untuk penyedia mempersiapkan segala kelengkapan yang dibutuhkan. Hal ini terkait dengan isian yang dilakukan diawal yaitu kelengkapan data identitas penyedia. Silahkan pilih data-data tersebut, seperti izin usaha, pajak, isi dukungan bank, akta, tenaga ahli, pengalaman, peralatan dan persyaratan lainnya bila ada dan data-data yang dibutuhkan dengan mencentang data yang sebelumnya diinput sesuai dengan kebutuhan. Pastikan tekan tombol

#### Melakukan Penawaran

| a. Administrasi & re                                 | knis                            |                                               |                        |
|------------------------------------------------------|---------------------------------|-----------------------------------------------|------------------------|
| 220502] Pengadaan water n<br>Yengadaan Water Meter   | neter                           |                                               |                        |
| <ol> <li>Informasi Tender</li> <li>Pertar</li> </ol> | yaan  dan Per                   | njelasan 🗿 🛛 🦪 Kirim Data Kualifi             | ikasi 🛛 Penawaran Anda |
| 🕅 Sanggah                                            |                                 |                                               |                        |
|                                                      |                                 |                                               |                        |
| Administrasi & Teknis<br>Lengkapi                    | <b>Teknis</b><br>Daftar dokumer | n yang dibutuhkan untuk memenuhi <b>persy</b> | aratan teknis sbb:     |
| d: Penawaran Harga                                   | NO.                             | PERSYARATAN                                   | DOKUMEN                |
| P Rincian Penawaran Harga                            | ١                               | Spesifikasi Teknis dan<br>Identitas           | Pilih File Browse      |
| Surat Penawaran Perusahaan                           | 2                               | Jadwal Penyerahan atau<br>Pengiriman Barang   | Pilih File Browse      |
| Enkripsi dan Pengiriman                              | 3                               | Brosur atau gambar-gambar                     | Pilih File Browse      |
|                                                      | 4                               | Jaminan Purnajual                             | Pilih File Browse      |
|                                                      | 5                               | Rekapitulasi Perhitungan<br>TKDN              | Pilih File Browse      |
|                                                      |                                 |                                               | 🖻 Simpan               |
|                                                      | ← Sebelur                       | n                                             | Berikut →              |

Gambar 38 Lengkapi Administrasi & Teknis

Upload **Dokumen Administrasi dan Teknis** sesuai dengan form yang telah disediakan. Lanjutkan dengan menekan tombol **Simpan**.

| 220502] Pengadaan water me<br>engadaan Water Meter<br>① Informasi Tender ② Pertanya | e <b>ter</b><br>an <mark>3</mark> dan Pe              | njelasan 🛐 🛛 🕫 Kirim Data Kualifik                                                       | asi 🛛 Penawaran Anda |
|-------------------------------------------------------------------------------------|-------------------------------------------------------|------------------------------------------------------------------------------------------|----------------------|
| 🕅 Sanggah                                                                           |                                                       |                                                                                          |                      |
| Administrasi & Teknis<br>Lengkapi     Penawaran Harga<br>Rincian Penawaran Harga    | Penawaran<br>Rincian penaw<br>Total (Termasu<br>Rp. 0 | Harga<br>aran harga.<br>k Pajak)                                                         |                      |
| Surat Penawaran                                                                     | NO.                                                   | BERKAS                                                                                   | DOKUMEN              |
| Pengiriman           Enkripsi dan Pengiriman                                        | ٦                                                     | Daftar Kuantitas dan Harga<br>() Unggah dengan format<br>template penawaran harga (xlsx) | Pilih File Browse    |
|                                                                                     | نٹ Undu<br>1 Ung                                      | uh Template Penawaran Harga (.xlsx)<br>gah Penawaran Harga                               |                      |
|                                                                                     | ← Sebelu                                              | m                                                                                        | Berikut >            |
|                                                                                     |                                                       |                                                                                          |                      |

Gambar 39 Penawaran Harga

Lanjutkan dengan **penawaran harga**, silahkan unduh template penawaran terlebih dahulu dalam format **.xlsx (Microsoft Excel)**, kemudian silahkan ikuti petunjuk yang ada pada file tersebut. Isikan sesuai dengan harga yang akan ditawarkan, setelah selesai silahkan simpan file tersebut dan unggah file tersebut di **Daftar Kuantitas dan Harga** beserta berkas lain *bila dipersyaratkan*. Hasil penawaran yang telah berhasil diunggah akan muncul di penawaran harga sesuai dengan yang disimpan pada file **.xlsx**.

Berikut ini Penawaran harga yang telah berhasil diunggah di Daftar Kuantitas dan Harga sesuai dengan template yang telah disediakan.

| Penawaran<br>Rincian penaw<br>Total (Termasu<br>Rp. 130.980.0 | enawaran Harga<br>ncian penawaran harga.<br>tal (Termasuk Pajak)<br>p. 130.980.000 |                                   |                   |         |          |            |              |                |             |  |
|---------------------------------------------------------------|------------------------------------------------------------------------------------|-----------------------------------|-------------------|---------|----------|------------|--------------|----------------|-------------|--|
| NO.                                                           | BERKAS                                                                             |                                   |                   |         |          | DOKUMEN    | 4            |                |             |  |
| 1                                                             | Daftar Kuantita<br>(i) Unggah deng                                                 | as dan Harga<br>an format templat | e penawaran harga | (.xlsx) |          | Pilih File |              |                | Browse      |  |
| Rincian de<br>NO.                                             | tail penawaran harga<br>JENIS<br>BARANG/JASA                                       | yang anda ungg<br>SATUAN          | ah sbb:<br>VOLUME | WAKTU   | H.<br>SJ | ARGA       | PAJAK<br>(%) | PAJAK<br>(RP.) | TOTAL (RP.) |  |
| 1                                                             | Water Meter<br>Dia. 200 mm                                                         | bh                                | 2                 |         | (F       | 4.000.000  | 11           | 7.480.000      | 75.480.000  |  |
| 2                                                             | Water Meter<br>Dia. 500 mm                                                         | bh                                | 1                 |         | 5        | 0.000.000  | 11           | 5.500.000      | 55.500.000  |  |
| لع Undu                                                       | 는 Unduh Template Penawaran Harga (xisx) 👌 Unggah Penawaran Harga                   |                                   |                   |         |          |            |              |                |             |  |
| ← Sebelu                                                      | m                                                                                  |                                   |                   |         |          |            |              |                | Berikut →   |  |

Gambar 40 Penawaran Harga Yang Telah Diunggah

#### c. Surat Penawaran

| [220502] Pengadaan water m<br>Pengadaan Water Meter                                                                                                    | eter                                                                                                    |
|----------------------------------------------------------------------------------------------------|----------------------------------------------------------------------------------------------------|
| <ul> <li>Informasi Tender</li> <li>Pertany</li> </ul>                                                                                                    | aan 🛐 dan Penjelasan 🛐 🖪 Kirim Data Kualifikasi 🛛 🕑 Penawaran Anda 🛛 🔇 Sanggah                                                                                                    |
| Administrasi & Teknis     Lengkapi     Penawaran Harga     Rinclan Penawaran Harga     Surat Penawaran     Surat Penawaran     Surat Penawaran     Penguinan     Dependiment | Surat Penawaran<br>Surat Penawaran Perusahaan.<br>. 22 Mei 2022<br>Nomor :                                                                                                    |
| cholparoan rengininan                                                                                                    | tempat<br>Sehubungan dengan Pengumuman Tender dan Dokumen Tender Nomor: <b>02/PDAM-IB/DOK/PAC-LQ/2022</b><br>tanggal <b>12 Mei 2022</b> dan setelah kami pelajari dengan seksama Dokumen Pengadaan dan Berita Acara<br>Pemberian Penjelasan, dengan ini kami mengajukan penawaran untuk pekerjaan Pengadaan water meter pada<br><b>PT. Air Minum Intan Banjar</b> Tahun Anggaran <b>2022</b> sebesar Rp. <b>130.98</b> 0.000 (Seratus Tiga Puluh Juta Sembilan<br><b>Ratus Delapan Puluh Ribu Rupiah</b> ).<br>Kami akan melaksanakan pekerjaan tersebut dengan jangka waktu pelaksanaan pekerjaan selama <b>356</b> ( |
|                                                                                                    | Tiga Ratus Lima Puluh Enam) hari kalender<br>Penawaran ini sudah memperhatikan ketentuan dan persyaratan yang tercantum dalam Dokumen<br>Pengadaan untuk melaksanakan pekerjaan tersebut di atas.<br>Penawaran ini berlaku 60 ( Enam Puluh ) hari kalender sejak batas akhir pemasukan Dokumen Penawaran.<br>Surat Penawaran beserta lampirannya kami sampaikan sebanyak 1 (satu) rangkap dokumen asli.                                                                                                    |
| Gambar 41                                                                                                    | Dengan disampaikannya Surat Penawaran ini, maka kami menyatakan sanggup dan akan tunduk pada<br>Surat Penawaran Harga dengan rincian penawaran harga yang telah diunggah                                                                                                    |

Untuk surat penawaran harga silahkan diisi **Tempat** dan **Nomor**. Dan lain-lainnya akan secara otomatis terisi oleh sistem berdasarkan paket pekerjaan yang dipilih. Khusus

untuk **penandatangan**, pastikan **salah satu penanggung jawab dipilih** pada data pelaku usaha pada **bagian manajerial**, agar penanda tangan dalam surat penawaran ini tidak kosong.

| 2050<br>Igadaa | 2] Pengadaan water m<br>n Water Meter         | eter                                          |                      |                                    |                                    |
|----------------|-----------------------------------------------|-----------------------------------------------|----------------------|------------------------------------|------------------------------------|
| ) Info         | ormasi Tender 💿 Pertany                       | aan  dan Penjelasan                           | 3 🚿 Kirim Data k     | Kualifikasi 🛛 🖻 Penav              | varan Anda                         |
| ू San          | ggah                                          |                                               |                      |                                    |                                    |
|                |                                               |                                               |                      |                                    |                                    |
|                | Administrasi & Teknis<br>Lengkapi             | <b>Pengiriman</b><br>Enkripsi dan Pengiriman. |                      |                                    |                                    |
|                |                                               | Administrasi & Teknis                         | Penawaran Harga      | Surat Penawaran                    | Pengiriman                         |
| \$             | Penawaran Harga<br>Rincian Penawaran Harga    | <ol> <li>Belum disimpan</li> </ol>            | ③ Belum disimpan     | <ol> <li>Belum disimpan</li> </ol> | <ol> <li>Belum dikunci.</li> </ol> |
|                |                                               | < Sebelum                                     |                      |                                    | Kunci Bonowaran                    |
|                | Surat Penawaran<br>Surat Penawaran Perusahaan | Untuk melakukan u                             | pload dokumen penav  | waran nastikan nenawa              | ran dikunci dan                    |
|                |                                               | dikirim sebelum jadwa                         | l upload dokumen per | awaran berakhir.                   |                                    |
| 뮥              | <b>Pengiriman</b><br>Enkripsi dan Pengiriman  |                                               |                      |                                    |                                    |
|                |                                               |                                               |                      |                                    |                                    |

Gambar 42 Pengiriman, Kunci dan Kirim Penawaran

Sebelum pengiriman, dokumen-dokumen yang telah diunggah dan di isi sesuai dengan persyaratan wajib dikunci terlebih dahulu sebelum dilanjutkan ke pengiriman. Dokumen yang telah dikunci masih bisa dibuka kembali selama dokumen tersebut belum dikirim. Akan tetapi dokumen yang sudah dikirim sudah tidak dapat ditarik kembali.

Catatan : Tombol A Kunci Penawaran akan aktif dengan syarat: Administrasi & Teknis, Penawaran Harga dan Surat Penawaran telah disimpan. Bila salah satu syarat tersebut tidak terpenuhi Tombol A Kunci Penawaran akan Non Aktif.

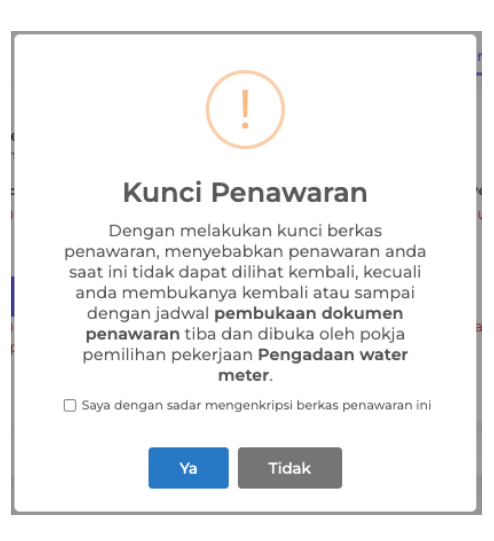

Gambar 43 Kunci Penawaran

Pastikan centang Saya dengan sadar mengenkripsi berkas penawaran ini, dan tekan

tombol <sup>va</sup> Untuk mengunci penawaran.

#### Keamanan Penguncian Dokumen Penawaran

Penguncian dokumen dilakukan dengan menggunakan metode enkripsi data hash 256, baik row data maupun file yang diunggah, sehingga hanya pengguna yang memiliki kunci yang tepat saja yang dapat membuka row data maupun file yang telah dikunci.

#### Membuka Kunci Dokumen Penawaran

Selama dokumen penawaran belum dikirim dan masa upload dokumen penawaran masih berlangsung, penyedia dapat dengan bebas untuk membuka ataupun mengunci dokumen penawaran tersebut.

#### **Mengirim Penawaran**

Setelah mengunci dokumen dan telah yakin dokumen tersebut tidak ada perubahan kembali silahkan kirimkan dokumen tersebut ke PT. Air Minum Intan Banjar untuk

disampaikan kepada Pokja dengan menekan tombol

#### **PENTING!**

Sekali dokumen penawaran dikirim sudah tidak dapat dibuka ataupun ditarik kembali oleh penyedia.

Selanjutnya tunggu sampai tahapan **Evaluasi Administrasi, Kualifikasi, Teknis dan Harga**. Bila **Lulus** dan **memenuhi syarat** tinggal menunggu surat undangan pembuktian kualifikasi yang akan tersampaikan ke alamat email anda.

#### Sanggah

Bila saatnya Masa Sanggah muncul sesuai dengan jadwal yang telah ditetapkan. Form dibawah ini akan muncul. Silahkan bila penyedia merasa tidak puas dengan adanya penetapan pemenang yang ditentukan dapat mengiktui sanggahan sesuai dengan peraturan yang berlaku. Form sanggah akan tampak seperti ini.

| ) Informasi Tender | 💿 Pertanyaan 3 dan Penjelasan 🛐 🖪 Kirim Data Kualifikasi 🛛 Penawa                                                                                                    | aran Anda                                                                             |
|--------------------|----------------------------------------------------------------------------------------------------|---------------------------------------------------------------------------------------|
| Kategori Sanggah   | <ul> <li>Kesalahan dalam melaksanakan evaluasi</li> <li>Penyimpangan terhadap ketentuan dan prosedur yang diatur dalam F</li> <li>Presiden Nomor 12 Tahun 2021 tentang Perubahan atas Peraturan Presidan 2018 tentang Pengadaan Barang/Jasa Pemerintah beserta peru aturan turunannya dan keten</li> <li>Rekayasa/persekongkolan sehingga menghalangi terjadinya persaingi sehat</li> <li>Penyalahgunaan wewenang oleh Pokja Pemilihan, Kepala UKPBJ, PPF dan/atau Kepala Daerah</li> </ul> | <sup>D</sup> eraturan<br>siden Nomor 16<br>sibahaannya,<br>an usaha yang<br>ζ, ΡΑ/ΚΡΑ |
| Uraian Sanggahan   |                                                                                                    |                                                                                       |
| Lampiran           | Plilih File                                                                                                    | Browse                                                                                |
| Kirim Bata         |                                                                                                    |                                                                                       |

Gambar 44 Form Sanggah

Pilih **kategori sanggah, Uraian Sanggahan** dan **unggah Lampiran** dalam bentuk file pdf untuk melengkapi data, fakta yang ada sesuai yang diyakini penyedia.

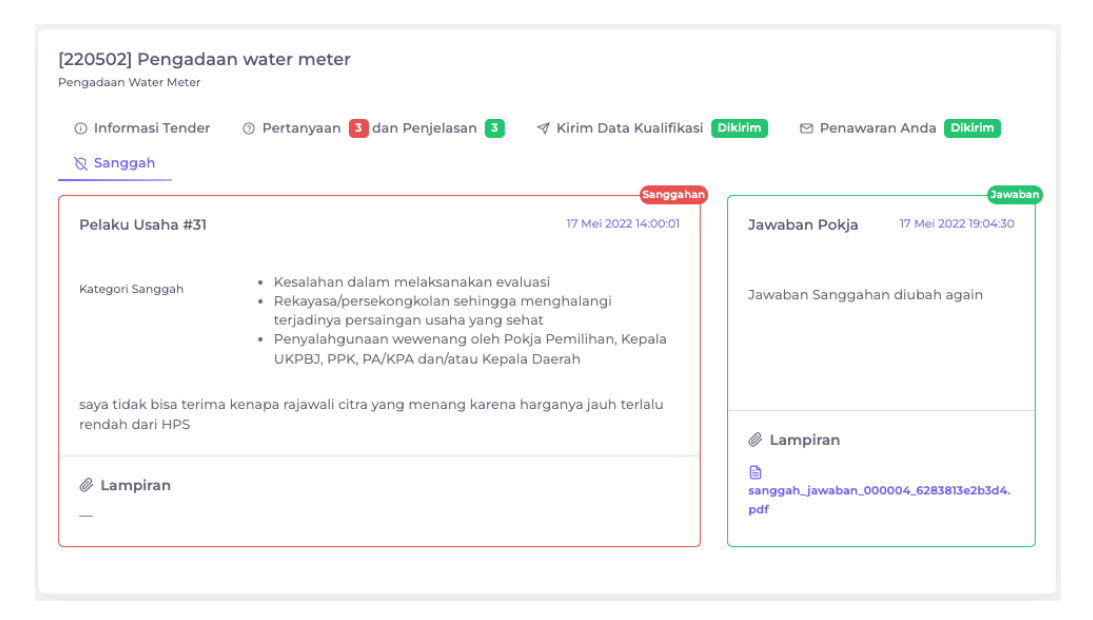

Gambar 45 Sanggahan yang telah dijawab oleh pokja dan telah lewat masa sanggah

## Penutup

Demikian kiranya hak akses Penyedia dalam mengakomodir **proses tender** dari pendaftaran penyedia, melengkapi data perusahaan, informasi, pertanyaan dan penjelasan, pengiriman data kualifikasi, penawaran sampai dengan penetapan pemenang.